# Användarmanual CONDUCTOR

NIVÅ 3

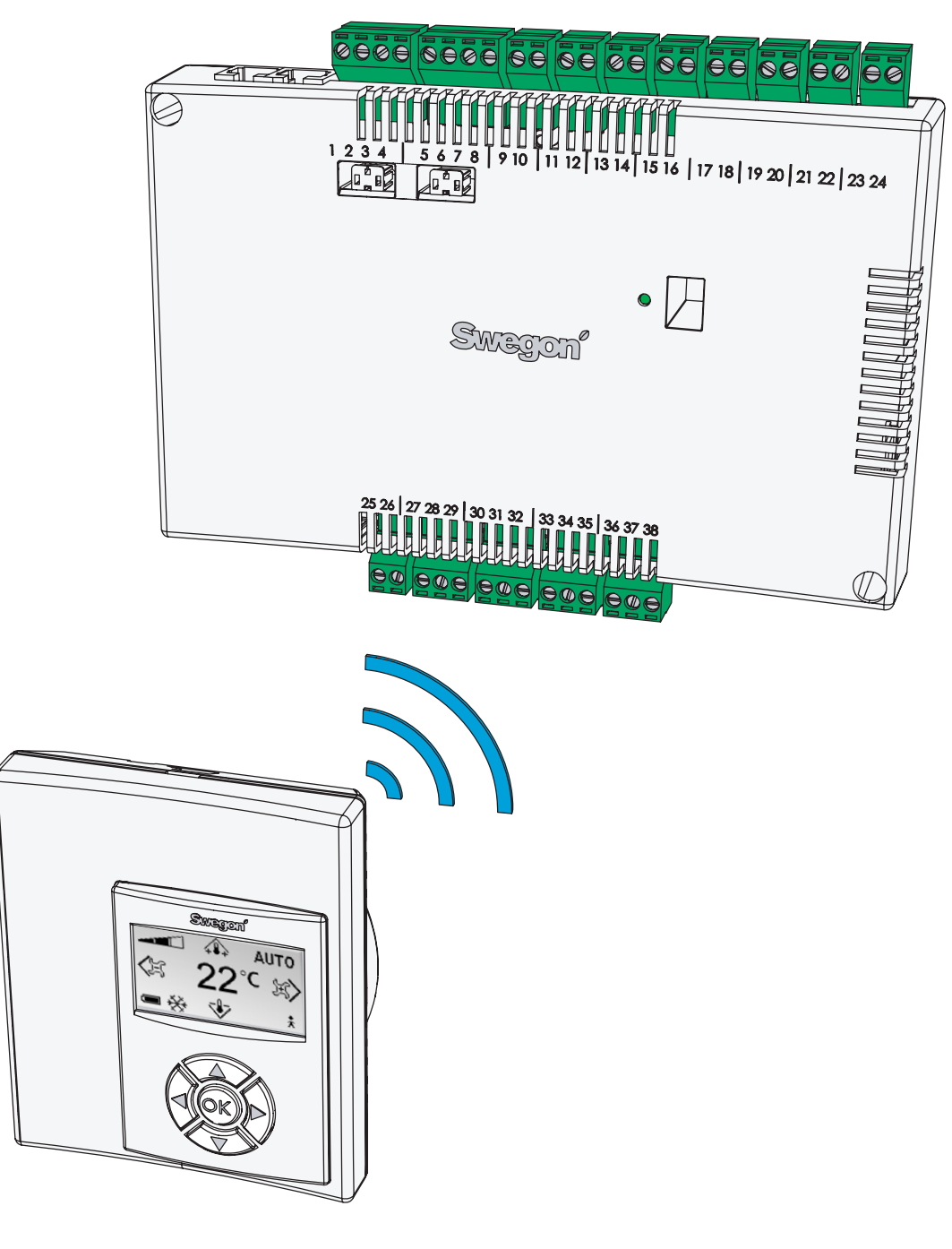

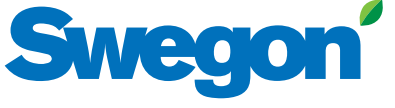

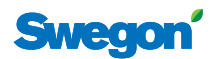

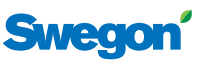

# Innehållsförteckning

| Om CONDUCTOR                                       | 4              |
|----------------------------------------------------|----------------|
| Applikationer                                      | .4<br>5        |
|                                                    | с.             |
|                                                    | . כ            |
| Översikt                                           | 7              |
| Regulator                                          | . 7            |
| Rumsenhet                                          | . 7            |
| Installation                                       | 8              |
| Förberedelser                                      | . 8            |
| Produktmärkning                                    | . 8            |
| Steg 1: Montera regulatorn                         | . 8            |
| Steg 2: Anslut perifiera enheter                   | . 9            |
| Steg 3: Starta upp                                 | 10             |
| Steg 4: Montera rumsenheten.                       | 11             |
|                                                    | -              |
| Grundlaggande nantering 1                          | <b>2</b>       |
|                                                    | 12             |
|                                                    | 12             |
|                                                    | 12             |
| Menyöversikt 1                                     | 3              |
| Översikt                                           | 13             |
| Huvudvy                                            | 14             |
| Huvudmeny                                          | 14             |
| Kodinmatning                                       | 14             |
| Servicemeny                                        | 15             |
| Inställningar                                      | 15             |
| Funktionshantering                                 | 6              |
| Ställa in önskad rumstemperatur                    | 16             |
| Ställa in önskat luftflöde                         | 16             |
| Avancerade luftflödes- och temperaturinställningar | 16             |
| Systeminformation                                  | 17             |
| Alarm                                              | 17             |
| Ändra Modbus-adress                                | 17             |
| Koppla enheter                                     | 17             |
| Test av radiouppkoppling                           | 17             |
| Språkinställning                                   | 17             |
| "First open"                                       | 17             |
| Temperaturkalibrering                              | 18             |
| Konfigurera parametrar                             | 18             |
| Appondix                                           | 0              |
| Systemparametrar (100-serien)                      | <b>7</b><br>19 |
|                                                    | 20             |
| ModBusreaister W1                                  | 26             |
| ModBusregister W3                                  | 31             |

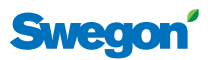

# **Om CONDUCTOR**

CONDUCTOR är ett reglersystem för individuell styrning av rumstemperatur och luftflöde, speciellt anpassad för cellkontor och hotellrum. Styrsystemet består av en regulator och en rumsenhet, båda med inbyggda temperaturgivare (givaren i regulatorn används endast om rumsenhet inte finns i rummet). Regulatorn är försedd med ingångar för inkoppling av kondenssensor, fönsterkontakt eller andra brytande kontakter, samt utgångar för att ansluta ställdon för ventiler och luftspjäll.

Instruktionerna i denna installations- och driftsanvisning är avsedd för dig som är speciellt utbildad av Swegon (NIVÅ 3) och beskriver hur du:

- ansluter, startar upp, och justerar in regulator CON-DUCTOR RE och rumsenhet CONDUCTOR RU,
- enkelt ställer in värme, kyla och luftflöde med hjälp av rumsenheten, samt
- konfigurerar systemets funktioner och inställningar.

# Applikationer

Denna anvisning behandlar två olika applikationer: W1 och W3. W indikerar att de båda applikationerna är tillämpliga för vattenburna klimatsystem.

Ett vattenburet system förser rummet med vattenburen värme och kyla. De luftburna system som kan regleras i W3 med hjälp av anslutna spjällställdon används enbart för att tillgodose kraven på luftkvalitet, medan temperaturen på till- respektive frånluften hålls konstant.

Beroende på status på inkopplade givare ställer regulatorn in utgångarna utifrån något av flera möjliga driftfall. Driftfallen som beskrivs här är baserade på närvaro i rummet och status på fönsterkontakt och kondenssensor.

#### W1

4

W1 är en standardlösning för kontor, i huvudsak anpassad till cellkontor, men som även kan användas i storrum, så som kontorslandskap. Applikationen är tillämpbar för s.k. CAV-system (Constant Air Volume), vilket innebär att luftflödet i rummet är konstant och att inga spjällställdon behövs. Endast två utgångar används, en till ställdon som reglerar kyla och en till ställdon som reglerar värme. Det finns möjlighet att ansluta en kondenssensor och en tempsensor.

#### Tabell 1. Driftfall för applikation W1

| Kondens | Kyla   | Värme  |
|---------|--------|--------|
| Ja      | Av     | Normal |
| Nej     | Normal | Normal |

#### W3

W3-applikationen kan användas antingen till kontor eller till hotellrum. Den är tillämpbar för system med variabelt luftflöde (VAV) med både tilluft och frånluft. Fyra utgångar används för att reglera värme, kyla, till- och frånluft. Spjällmotorerna ställs in beroende på alstrat luftflöde och kanaltryck i både till- och frånluftkanalerna. Tre ingångar används, till kondenssensor, fönsterkontakt och närvarosensor. Principen är att använda minimalt, normalt eller högt luftflöde beroende på närvaro och sensorstatus.

| $\mathbf{I}_{\mathbf{I}}$ |
|---------------------------|
|---------------------------|

| När-<br>varo | Fönster | Kon-<br>dens | Kyla        | Värme                      | Tilluft | Från-<br>luft |
|--------------|---------|--------------|-------------|----------------------------|---------|---------------|
| Ja           | Ja      | Ja           | Av          | Frost-<br>skydd            | Min.    | Min.          |
| Ja           | Ja      | Nej          | Av          | Frost-<br>skydd            | Min.    | Min.          |
| Ja           | Nej     | Ja           | Av          | Normal                     | Max.    | Max.          |
| Ja           | Nej     | Nej          | Nor-<br>mal | Normal                     | Normal  | Normal        |
| Nej          | Ja      | Ja           | Av          | Frost-<br>skydd            | Min.    | Min.          |
| Nej          | Ja      | Nej          | Av          | Frost-<br>skydd            | Min.    | Min.          |
| Nej          | Nej     | Ja           | Av          | Normal/<br>Energis-<br>par | Min.    | Min           |
| Nej          | Nej     | Nej          | Nor-<br>mal | Normal/<br>Energis-<br>par | Min.    | Min.          |

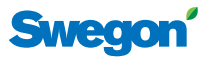

## Driftlägen

Regulatorn har sex driftlägen. Ett manuellt läge, MAN, tre automatiska lägen, AUTO, ECON och BOOST, samt ett standbyläge, STOP, och ett nödläge, EMERG.

#### Manuell reglering

När CONDUCTOR registrerar närvaro i rummet (via närvarogivare alternativt nyckelkortshållare) kan användaren själv reglera temperatur och luftmängd med hjälp av rumsenheten. När ett nytt önskat värde anges av användaren övergår regulatorn till manuellt driftläge (MAN).

Temperaturens standardinställningsområde är 10–32 °C för samtliga applikationer, men inställningsområdet kan ställas om till temperaturer mellan 0–50 °C (se *Applika-tionsparametrar* i **Appendix**).

För applikation W3 kan luftflödet ställas in manuellt på en av tre olika nivåer (se **Ställa in önskat luftflöde**, s. **15**). Regulatorn styr spjällmotorerna som driver tillluft- och frånluftspjällen genom tre olika spänningsnivåer som öppnar spjällen olika mycket beroende på vilket val som gjorts (se **Avancerade luftflödes- och tempera***turinställningar*, s. **15** och **Applikationsparametrar** i **Appendix**). W1 saknar inställningsmöjligheter för luftflöde.

#### **Automatisk reglering**

Det finns tre olika automatiska lägen: ett normalläge, AUTO, ett energisparläge, ECON, och ett forceringsläge, BOOST. Det sist nämnda är specifikt för W3.

När användaren lämnar rummet, alternativt tar ut nyckelkortet ur hållaren sänker regulatorn normalt tilluftflödet till lågflöde och systemet övergår automatiskt i AUTOläge. Systemet övergår även till AUTO ett på förhand definierat antal minuter efter att användaren gjort den senaste justeringen av rumstemperatur eller luftflöde (se **Applikationsparametrar** i **Appendix**).

När regulatorn är i inställd på automatisk reglering ställs ventilställdon för kyl- respektive värmevatten och tilluftrespektive frånluftspjällen av närvaro i rummet och status på fönsterkontakt och kondenssensor. Se driftfallen för respektive applikation (s. **4**). (Pågående forceringsfunktion är undantag från driftfallstabellerna.)

Den automatiska regleringen styr luftflöde, värme och kyla till dess att en manuell inställning av luftflöde eller temperatur görs av användaren.

Under förutsättning att energisparfunktionen är aktiverad övergår systemet automatiskt i energisparläge (ECON) när rumstemperaturen har stabiliserats inom fördefinierade gränser (se **Applikationsparametrar** i **Appendix**) och ingen närvaro registrerats på ett fördefinierat antal minuter (se **Systemparametrar** i **Appendix**). Systemet återgår till AUTO när närvaro åter registreras.

I energisparläget styrs ventilställdon till kyl- respektive värmevatten av status på övriga givare i rummet, men med en större tillåten differens mellan ärvärde och börvärde än i AUTO-läget.

När närvaro registreras i rummet och skillnaden mellan faktisk och önskad rumstemperatur överstiger en förde-

finierad nivå (se **Applikationsparametrar** i **Appendix**). övergår regulatorn till driftläget BOOST, vilket normalt innebär att luftflödet i rummet ökar för att påskynda temperaturjusteringen. Systemet återgår på nytt till AUTO när ingen närvaro registreras eller när rumstemperaturen åter befinner sig inom fördefinierade gränser.

Nivån på tilluft- och frånluftspjällens effektuttag kan ställas in för varje automatiskt driftläge (se **Avancerade** *luftflödes- och temperaturinställningar*, s. **15** och **Applikationsparametrar** i **Appendix**).

#### Standby- och nödläge

Regulatorn försätts i driftläget STOP när systemet registrerar att ett fönster är öppet och återgår till AUTO när fönstret stängts. När regulatorn är i STOP-läge stängs kylningen av och frostskyddet kopplas på. (Se **Applika***tionsparametrar* i **Appendix**.)

Driftläget EMERG kan endast aktiveras och avaktiveras av överordnat styrsystem via Modbus. I EMERG-läget är kyla och värme alltid avstängda, tilluft och frånluft är **normalt** avstängda. (Se **Systemparametrar** och **Applikationsparametrar** i **Appendix**.)

## Funktioner

Det finns ett flertal funktioner inbyggda i CONDUCTOR. I denna anvisning kommer särskild vikt läggas vid sju av dem, motionering av ventiler, "first open"-funktionen, "night cool", frostskydd, "change over" och tidsinställd börvärdesåterställning relaterade till samtliga applikationer, samt tidsinställd forcering som är specifik för W3applikationen.

#### Motionering av ventiler

Om ventilerna står stängda under längre tidsperioder kan de kärva eller t.o.m fastna helt. Därför bör de motioneras regelbundet. Ventilmotioneringen öppnar alla till regulatorn kopplade ventilställdon maximalt under tre minuter. (Se **Systemparametrar** i **Appendix**.)

#### "First open"-funktion

Vattenventil är av typ NO, normalt öppen och ställdonen är vid leverans låsta i öppet läge för att underlätta luftning av systemet vid uppstart. Funktionen "First open/öppna ställdon" bör därefter aktiveras via rumsenheten, detta för att ta bort låsningen av ställdon och därmed säkerställa funktionen.

#### "Night cool"

"Night cool" används för att kyla ner rummet nattetid, till en fördefinierad rumstemperatur med hjälp av kallare luft (se **Applikationsparametrar** i **Appendix**). Funktionen kan endast aktiveras och avaktiveras av överordnat styrsystem via Modbus.

#### Frostskydd

Frostskyddet förhindrar att rumstemperaturen sjunker under ett fördefinierat värde (se **Applikationsparametrar** i **Appendix**). När temperaturen sjunker till denna temperaturnivå sänder regulatorn ut en signal att öppna ventilen för värmevattnet.

#### "Change over"

I ett "Change over"-system används endast ett ställdon, vilket styr både värme och kyla. Värme- och kylvatten transporteras i samma rör. På vintern, då behov av uppvärmning finns, öppnas ventilen om vattnet i röret är varmare än temperaturens börvärde, skulle det vara kallare öppnas inte ventilen. På sommaren, då behovet av kyla dominerar, öppna ventilen endast om vattnet i röret är kallare än börvärdet. (Se **Applikationsparametrar** i **Appendix**.)

#### Tidsinställd börvärdesåterställning

Manuellt inställd temperatur i NIVÅ 1 (s. **15**) är normalt giltig i åtta timmar efter att regulatorn övergått till automatiskt driftläge. Därefter återgår rumstemperaturen till den bestående temperaturinställningen (se **Avancerade luftflödes- och temperaturinställningar**, s. **15**).

#### **Tidsinställd forcering**

Under förutsättning att forceringsfunktionen är aktiverad och närvaro registreras i rummet ställer regulatorn in luftspjällen på ett förinjusterat högflöde för att snabbt nå önskad temperatur. Forceringen pågår i ett fördefinierat antal minuter eller tills användaren anger nytt börvärde. (Se **Applikationsparametrar** i **Appendix**.)

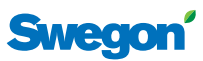

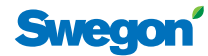

# Översikt

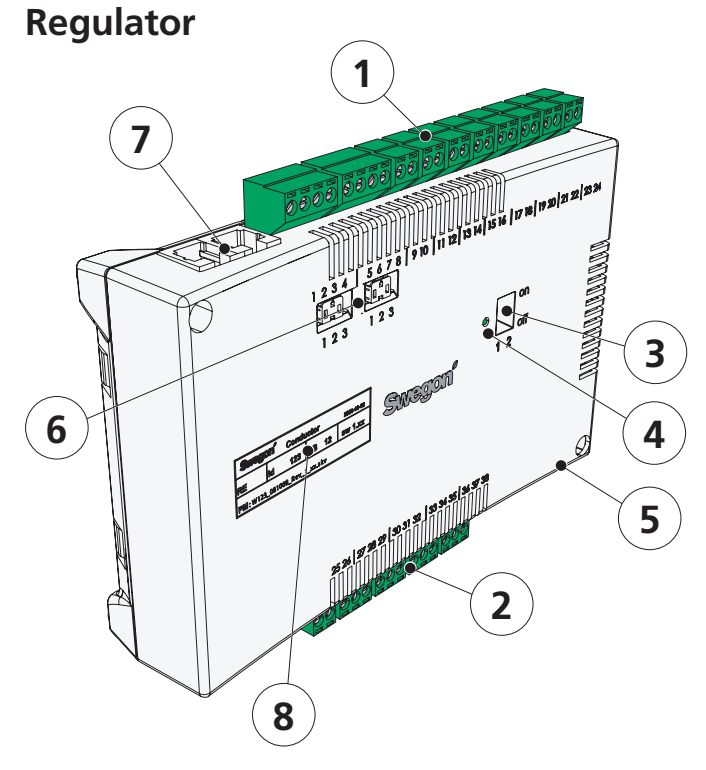

Figur 1: Regulator CONDUCTOR RE

## **Rumsenhet**

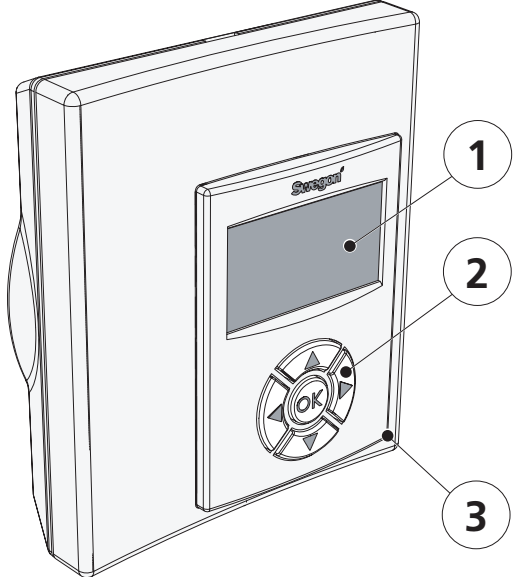

Figur 2: Rumsenhet CONDUCTOR RU

#### 1 Ingångar

Kopplingsplintar för anslutning av givare.

#### 2 Utgångar

Kopplingsplintar för anslutning av ventil- och spjällställdon.

#### 3 DIP-switch för Modbus

1 (=on) forcerar regulatorn till Modbusadress 1 2 (=on) åtkomst till Modbudregister via BMS-system (Kräver omstart av regulator)

#### 4 Lysdiod

Anger regulatorns status.

| Blingande grönt sken        | funktion ok                             |
|-----------------------------|-----------------------------------------|
| Snabbt blinkande grönt sken | sparar parameterfil<br>efter ändring    |
| Blinkande grönt/rött sken   | rumsenhet saknas, gör<br>ny uppkoppling |
| Blinkande rött sken         | alarm, se display                       |
| Fast grönt sken             | kräver omstart av<br>regulator          |

#### 5 In-/utgång för signal till externt relä

Ger möjlighet att skicka och ta emot signaler till/från externt relä.

#### 6 Termeringsmotstånd

1 Enheten är sista nod i nätverket

2 Enheten är första nod i nätverket

3 Enheten ligger mellan första och sista nod

#### 7 Modularkontaktdon

Används för kommunikation och spänningsförsörjning, när trådbunden rumsenhet tillämpas.

#### 8 Produktmärkning

Anger diverse data om regulatorn.

#### 1 Display

Presenterar information om systemet och visar vad användaren gör och kan göra.

#### 2 Knappsats

Navigationsknapparna används för navigation i systemet och ändring av värden.

#### 3 Temperaturgivare

Placerad innanför kapslingen.

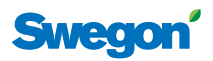

# Installation

Installationsanvisningarna avser regulator CONDUCTOR RE och rumsenhet CONDUCTOR RU. Installation kan göras antingen i samband med nyinstallationen av komfortmodul, eller som tillägg till sedan tidigare uppsatt modul.

Vid nyinstallation skall både regulator och rumsenhet levereras tillsammans med komfortmodulen.

## Förberedelser

Se inför installationen av CONDUCTOR till:

- att komfortmodul, med förmonterade ventilställdon för kyl- och värmevatten, sitter monterad i taket;
- att önskade givare (t.ex. närvarosensor, fönsterkontakt och kondenssensor) finns installerade i rummet;
- att erforderliga spjällställdon finns monterade, i både till- och frånluftkanalen för applikation W3); samt
- att kablar från samtliga perifera enheter är uppmärkta och dragna fram till komfortmodulen, eller alternativ plats för regulatorn.

För att utföra installationen bör du ha följande verktyg till hands:

- Skruvmejsel eller skruvdragare
- Borrmaskin

# Produktmärkning

Produktmärkningen som sitter på regulatorns framsida anger data, bl.a. regulatorns ID-nummer, som kommer behövas vid installationen av CONDUCTOR.

| Conducto | or RE W1  |
|----------|-----------|
| Modbus   | Adress 2  |
| Artnr:   | 942334001 |
| RF id:   | 00350     |
|          |           |

Figur 3. Regulatorns produktmärkning.

- 1 1 Produktnamn och enhetstyp
  - 2 Modbusadress
  - 3 Artikelnummer
  - 4 ID nummer

#### Steg 1: Montera regulatorn

Om DIN-skena finns monterad på komfortmodulen eller på annan lämplig plats, fäst regulatorn på denna.

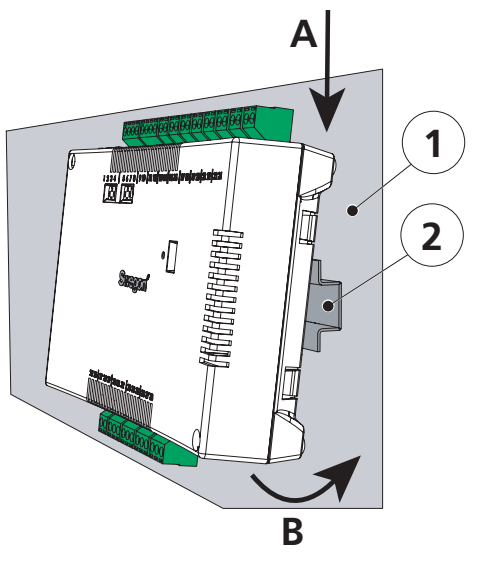

Figur 4. Montering av regulator på DIN-skena.

- 1. Underlag, t ex komfortmodul
- 2. DIN-skena

### A Haka på

Fäst de två plasthakarna på regulatorns baksida i DINskenans styrkant (upptill).

#### **B** Tryck fast

Tryck fast snäpplåsen på regulatorns baksida mot DINskenans fästkant (nedtill).

Om DIN-skena inte finns förmonterad eller till hands monteras regulatorn lämpligen ovan innertak (**ej** på modulen) med två lämpliga skruvar, i fästhålen i kapslingen på regulatorns övre vänstra och nedre högra hörn.

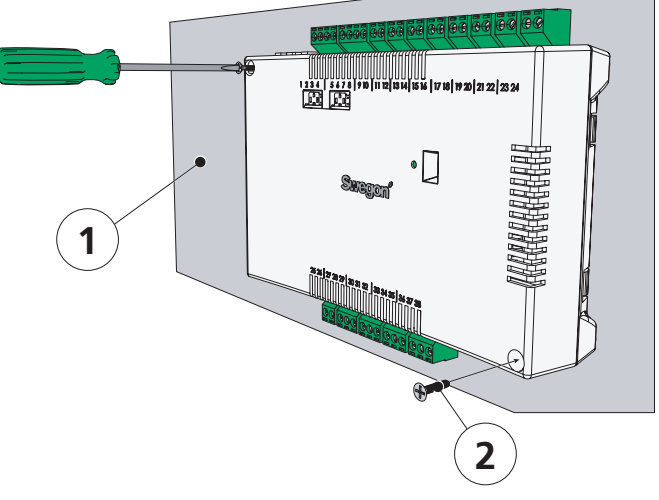

Figur 5. Alternativ montering av regulator.

1. Underlag (**ej** komfortmodul)

2. För underlaget lämplig skruv

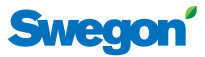

# Steg 2: Anslut perifiera enheter

Transformator, givare och ställdon ansluts till regulatorns löstagbara kopplingsplintar. Dessa är i sin tur anslutna mot regulatorns kopplingskort.

# Tabell 4. Anger vilka enheter som är tilllämpliga för respektive applikation.

|             | Enheter som kan installeras |    |    |    |    |    |     |     |
|-------------|-----------------------------|----|----|----|----|----|-----|-----|
| Applikation | Α                           | В  | С  | D  | Е  | F  | G   | н   |
| W1          | Ja                          | Ja | Ja | Ja | Ja | Ja | Nej | Nej |
| W3          | Ja                          | Ja | Ja | Ja | Ja | Ja | Ja  | Ja  |

#### **A** Transformator

Anslut transformatorn med sekundärsidans kablar till regulatorns plint nr 23 (svart kabel) respektive 24 (svart och vit kabel).

**Obs!** Anslut transformatorns primärdel till elnätet först efter att systemet luftats.

#### **B** Kondenssensor

Anslut kondenssensorn till regulatorns plint nr 17 (brun kabel) respektive plint nr 18 (svart kabel).

#### C Fönsterkontakt

Anslut brytande (eller slutande) fönsterkontakt till regulatorns plint nr 10 respektive plint nr 25 (båda svarta kablar).

#### **D** Närvarosensor

Anslut brytande kontakt från nyckelkortshållare eller annan närvarogivare till regulatorns plint nr 12 respektive plint nr 26 (båda svarta kablar).

#### E Ventilställdon för kylvatten

Anslut ställdon för kylvatten till regulatorns plint nr 27 (blå kabel) respektive plint nr 29 (brun kabel).

#### F Ventilställdon för värmevatten

Anslut ventilställdon för värmevatten till regulatorns plint nr 30 (blå kabel) respektive plint nr 32 (brun kabel).

#### G Spjällmotor för tilluft (W3)

Anslut motor för tilluftspjäll till regulatorns plint nr 33, G0 (blå kabel), plint nr 34, 0-10V signal (röd kabel) respektive plint nr 35, 24V (brun kabel).

#### H Spjällmotor för frånluft (W3)

Anslut motor för frånluftspjäll till regulatorns plint nr 36, G0 (blå kabel), plint nr 37, 0-10V signal (röd kabel) respektive plint nr 38, 24V (brun kabel).

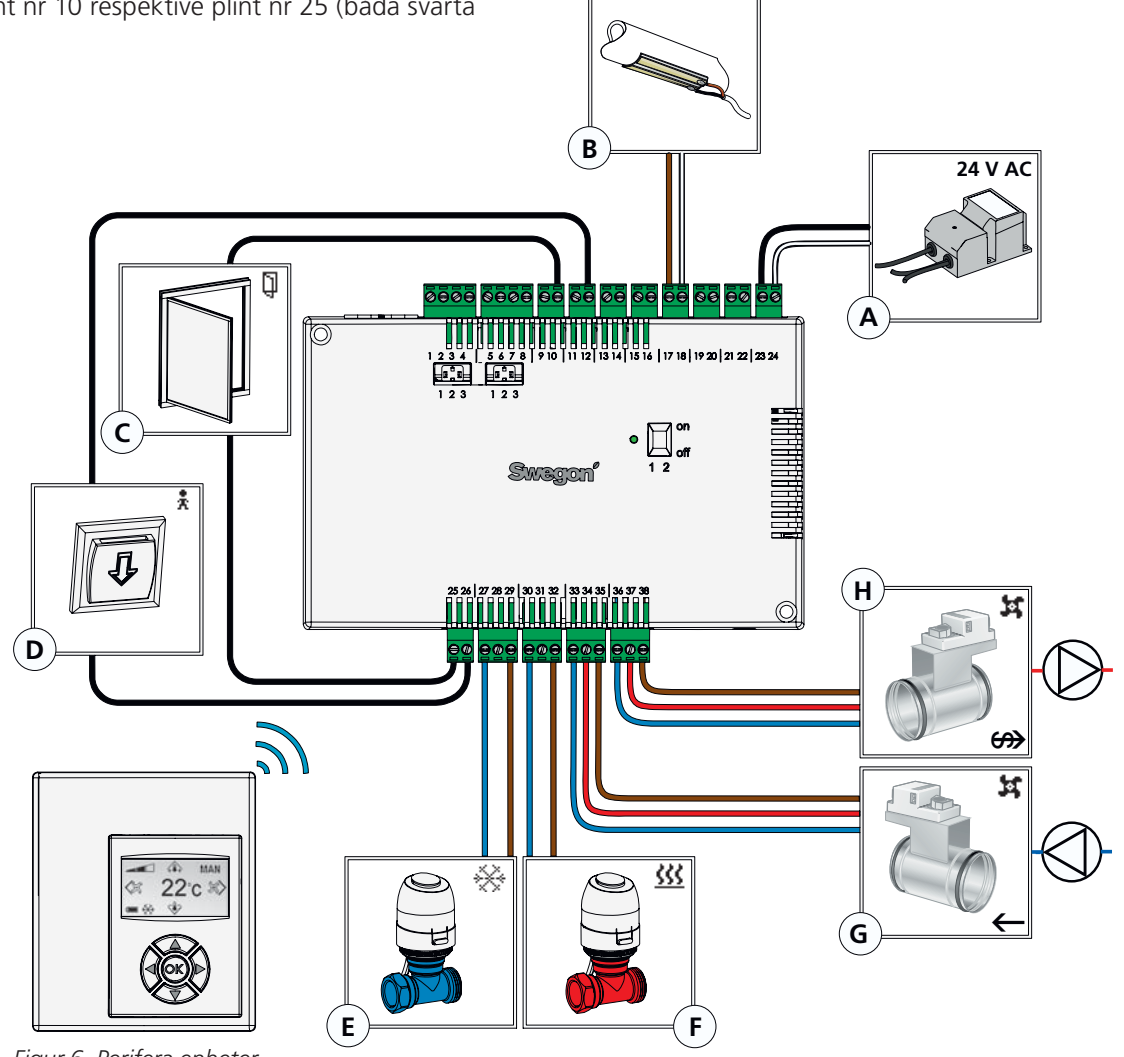

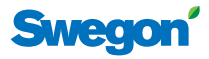

## Steg 3: Starta upp

Efter att alla erforderliga enheter för aktuell applikation har anslutits till regulatorn och systemet har luftats ska CONDUCTOR startas upp enligt följande anvisning:

#### 1 Anslut nätkabeln

Anslut transformatorns nätkabel till ett eluttag.

#### 2 Sätt in batterier i rumsenheten

Rumsenheten drivs normalt av fyra AAA-batterier.

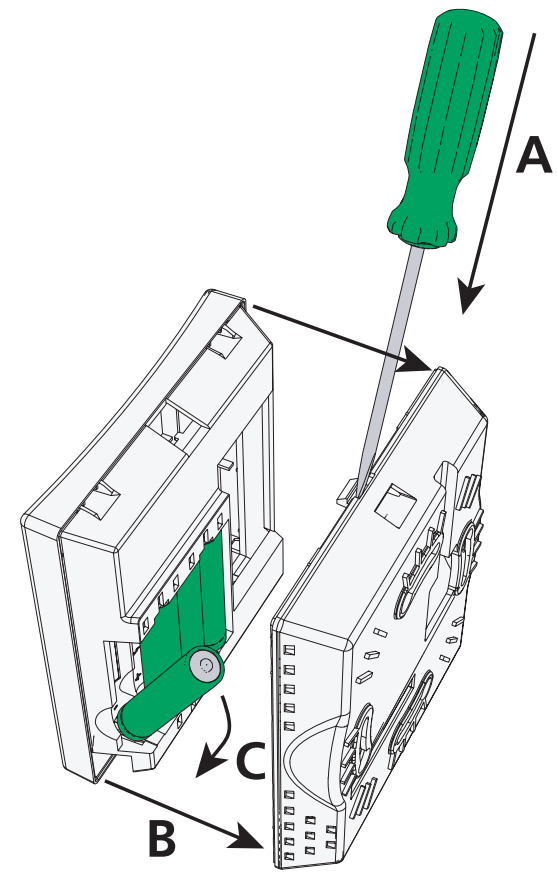

Figur 7. Batteribyte.

#### A Öppna snäpplåset

Öppna snäpplåset genom att trycka en skruvmejsel i urtagningen mellan rumsenhetens fram- och bakstycke.

#### B Ta bort bakstycket

Behåll trycket på snäpplåset och ta bort bakstycket

#### C Sätt i batterier

Sätt i batterierna med polerna vända enligt reliefmarkeringarna i batterifacket.

Som alternativ till batterier kan rumsenheten spänningsförsörjas från regulatorn, via en 6-polig kabel med RJ12 modularkontaktdon (se **Översikt**, s. **7**).

**Obs!** Om rumsenheten spänningsförsörjs via kabel måste den anslutas i detta skede.

#### **3** Bootning

Systemet bootar upp så fort som regulatorn och rumsenheten har spänningssatts.

Följande vy (huvudvyn) anger att systemet bootat färdigt.

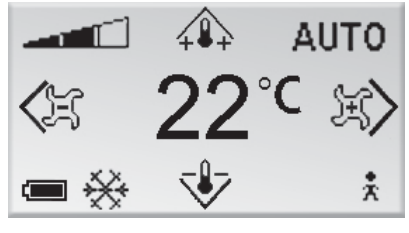

Figur 8. Displayen efter uppstart.

När systemet bootat upp försätts regulatorn alltid i driftläget AUTO.

#### 4 Välj språk

Vid leverans från fabrik har rumsenheten engelska språkinställningar.

För att ändra det språk som texten i vyerna ska visas på, se **Språkinställningar**, s. **16**.

#### 5 Kontrollera fabriksinställningar

Du kan kontrollera systemets inställningar i **Infovyn** (se *Systeminformation*, s. **16**).

Se till att aktuell applikationsinställning (översta raden) stämmer överens med vilka enheter som är anslutna till regulatorn (jfr. med **Steg 2: Anslut perifiera enheter**, s. **9**).

#### 6 Koppla enheter

För att kommunikationen mellan rumsenheten och regulatorn ska fungera måste de kopplas ihop med varandra. Det gör du med hjälp av funktionen **Koppla enheter** (se s. **16**).

Adressen som ska anges är regulatorns ID eller serienummer, som finns på etiketten (se *Produktmärkning*, s. 8) respektive **Infovyn** (se *Systeminformation*, s. 16). Det tresiffriga numret ska föregås av två nollor (00).

**Obs!** Om rumsenheten spänningsförsörjs via kabel behöver inte steget "Koppla enheter" utföras.

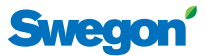

#### **Steg 4: Montera rumsenheten** Rumsenheten innehåller en temperaturgivare som

Rumsenheten innehåller en temperaturgivare som används för att mäta aktuell rumstemperatur. En korrekt uppmätning av temperaturen är avgörande för att regulatorn ska kunna reglera rumstemperaturen mot önskad temperatur. Det är därför av betydelse att rumsenheten placeras på för rummet representativ plats. Vid montering av rumsenheten på vägg tar du först loss enhetens bakstycke (se **Steg 3: Starta upp**, s. **10**). Skruva sedan fast bakstycket med två försänkta skruvar, som lämpar sig för underlaget.

Obs! Använd endast höger och vänster fästhål.

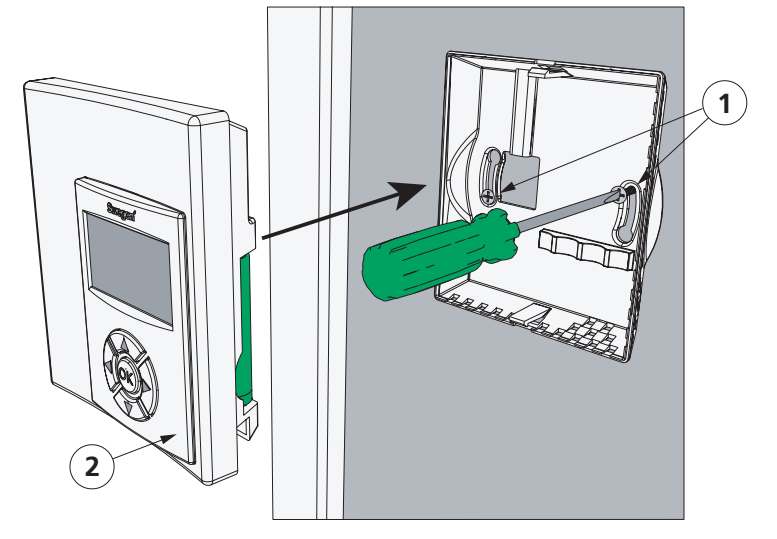

Figur 9. Montering av rumsenhet. 1. För underlaget lämplig skruv 2. Rumsenhetens framsida

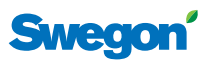

# Grundläggande hantering

Det här avsnittet beskriver grunderna för hur man använder rumsenheten.

# Användarnivåer och åtkomstskydd

CONDUCTOR tillämpar ett system med tre olika användarnivåer (NIVÅ 1, NIVÅ 2 och NIVÅ 3), var och en anpassad till någon av tre användarroller, dagliga användare (kontorsarbetare eller hotellgäst), fastighetsskötare respektive Swegonutbildad personal.

NIVÅ 2 och NIVÅ 3 är åtkomstskyddade nivåer. För att få tillgång till de delar av systemet med begränsad åtkomst som är avsedda för din användarroll måste du ange en behörighetskod. Det gör du i **Kodinmatningsvyn** (s. **13**).

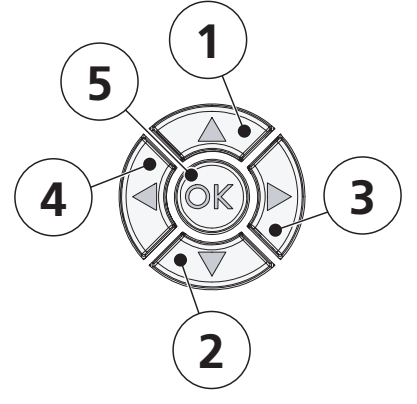

Figur 10. Knappsatsen.

|   | Benämning          | Navigering       | Ändring            |
|---|--------------------|------------------|--------------------|
| 1 | ▲ UPP              | Gå uppåt         | Öka värde          |
| 2 | ▼ NER              | Gå nedåt         | Minska värde       |
| 3 | ► HÖGER            | Gå framåt / Välj | (Öka luftflöde)    |
| 4 | ◄ VÄNSTER          | Gå tillbaka      | (Minska luftflöde) |
| 5 | <b>ok</b> bekräfta | Välj / Gå framåt | Godkänna           |

# Navigering i systemet

Du konfigurerar och justerar de funktioner och inställningar som finns tillgängliga för din användarnivå i vyer som du når via ett antal menyer.

Du förflyttar dig mellan menyer och andra vyer med hjälp av rumsenhetens navigationsknappar. För att gå framåt i sekvenser av vyer trycker du på ► HÖGER, alternativt **OK** BEKRÄFTA. Vill du gå tillbaka trycker du på ◄ VÄNSTER.

I menyer navigerar du genom att trycka ▲ UPP för att gå uppåt och ▼ NER för att gå nedåt. För att välja markerat alternativ trycker du på **OK** BEKRÄFTA eller ► HÖGER. Vill du gå tillbaka, tryck ◀ VÄNSTER.

# Ändring av värden

För att ändra ett värde använder du normalt ▲ UPP- och ▼ NER-knapparna, tryck ▲ UPP för att öka värdet och ▼ NER för att minska värdet (enda undantaget är justering av luftflöde, s. **15**).

Varje knapptryckning ändrar värdet ett steg. Genom att hålla knappen intryckt kan du ändra värdet flera steg i taget. Efter att du hållit knappen intryckt i cirka 5 sekunder ökar ändringstakten för att underlätta för dig när du ska göra större ändringar eller vid bläddring i parameterlistan.

För att godkänna en ändring, tryck **OK** BEKRÄFTA. Vill du inte godkänna en ändring, trycka på ◀ VÄNSTER (ej möjligt vid justering av temperatur och luftflöde, s. **15**).

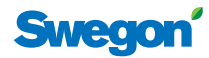

# Menyöversiskt

|                                                                                                    | <b>↓</b>                                          | AUTO                                             |
|----------------------------------------------------------------------------------------------------|---------------------------------------------------|--------------------------------------------------|
| <b>&lt;</b> 13                                                                                                    | 22                                                | °C 😥                                             |
| •*                                                                                                    |                                                   | *                                                |
| Se                                                                                                    | rvicem                                            | eny                                              |
| RE                                                                                                    | inställn                                          | ingar                                            |
|                                                                                                    |                                                   |                                                  |
| In                                                                                                    | ställnin                                          | gar                                              |
| Avsluta                                                                                                    | ställnin<br>↓↑                                    | gar<br>Välja >                                   |
| In:<br><avsluta< td=""><td>ställnin<br/>↓↑<br/>rvicem</td><td>gar<br/><sub>Välja</sub> &gt;<br/>eny</td></avsluta<> | ställnin<br>↓↑<br>rvicem                          | gar<br><sub>Välja</sub> ><br>eny                 |
| In:<br>«Avsluta<br>Se<br>RE                                                                                         | ställnin<br>↓↑<br>rvicem<br>Inställn              | gar<br>väija →<br>eny<br>ingar                   |
| Avsluta<br>Se<br>RE<br>Ins                                                                                          | ställnin<br>↓↑<br>rvicem<br>Inställn<br>ställning | gar<br><sub>Välja</sub> →<br>eny<br>ingar<br>gar |

| Tryck OK >3 sek                                                                                                    | Huvudmeny<br>Setup                                                                                                    | Tryck kod 1 9 1 9 Avsluta Ok välja Nästa >                                             |
|----------------------------------------------------------------------------------------------------|----------------------------------------------------------------------------------------------------|----------------------------------------------------------------------------------------|
| EkonTL%20NormTL%50BoostTL%80                                                                                                    | Ekon     FL     %     20       Norm     FL     %     50       Boost     FL     %     80                                                                                                    | <pre>Föregående Ok välja Nästa &gt;</pre>                                              |
| Inställningar<br>ModBUS<br>Koppla enheter                                                                                                    | MB adress<br>[Först]                                                                                                    |                                                                                        |
| ModBUS<br>Koppla enheter<br>RF Test                                                                                                    | Koppla enheter-<br>1 2 3 4 5<br><avsluta nästa=""></avsluta>                                                                                                    | —Koppla enheter—<br>Kopplar upp<br>Ansluten                                            |
| Koppla enheter<br>RF Test<br>Språk<br><avsluta välja="" ↓=""><br/>RF Test<br/>Språk<br/>Öppna ställdon<br/><avsluta välja="" ↓=""><br/>Språk<br/>Öppna ställdon<br/>Temp. kalibrering<br/><avsluta välja="" ↓=""></avsluta></avsluta></avsluta> | —RF uppkoppling—<br>RF Test: 50 «Avsluta Start > Språk                                                                                                    |                                                                                        |
| Språk<br>Öppna ställdon<br>Temp. kalibrering<br>Avsluta Vilja ><br>Applikation 0,95 0,0<br>Prog. Version 0,95 0,0<br>Serienummer 0 12345<br>Batteriniv 5,5V                                                                                     | -Temp. kalibrering-<br>[0,0]<br>«Avsluta                                                                                                    |                                                                                        |
| — Tryck kod — ○ ○ ○ ○ ○ Avsluta → → — Tryck kod — ○ ○ ○ ○ ○ <avsluta p="" →="" →<=""></avsluta>                                                                                                    | Parameter V rde<br>P_101 20000 Unit<br>Parameter name max 30 ascii<br>Min -32700 max 32700<br>Avsluta V rde<br>P_1001 20000 Unit<br>Parameter name max 30 ascii<br>Min -32700 max 32700<br>Avsluta Markana | -Spara ändringar?-<br>Ja<br>Nej<br>Avbryt<br>-Spara ändringar?-<br>Ja<br>Nej<br>Avbryt |
| Alarm<br>Inga alarm                                                                                                    |                                                                                                    | Endast W3                                                                              |

Inställningar

Info System parameter

++

Info System parameter Applik.parameter ++

System parameter Applik.parameter Alarm \*\*

System parameter Applik.parameter Alarm \*\*

Välja >

Välja >

Välja >

Välja >

<Avsluta

<Avsluta

<Avsluta

<Avsluta

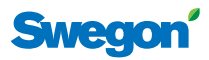

# Menyöversikt

Du når alla inställningar som kan justeras med rumsenheten från någon av enhetens menyer eller från **Huvudvyn**. I det här avsnittet beskrivs vid sidan av huvudvyn och menyerna även hur behörighetskoden för systemets åtkomstskyddade delar anges.

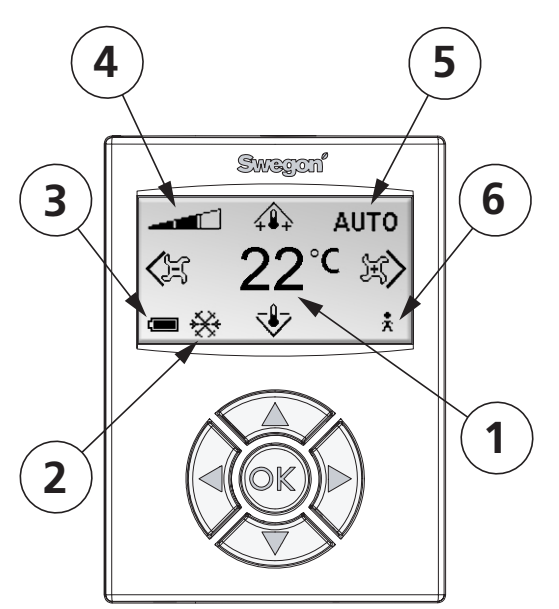

#### Figur 11. Huvudvyn.

#### 1 Aktuell temperatur

Fältet visar nuvarande temperaturinställning. Anges i °C.

#### 2 Värme/kyla

Fältet visar om klimatsystemet värmer eller kyler.

- 🔆 Kyla

#### 3 Batterinivå/fönsterstatus

Fältet visar batterinivå. Finns ett fönster öppet i rummet syns det i fältet.

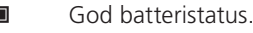

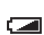

- Medelgod batteristatus
- Dålig batteristatus. Byt batteri!
- Öppet fönster.

#### 4 Aktuellt luftflöde

Indikatorn visar nuvarande inställning av luftflöde.

- Lågt luftflöde
- Normalt luftflöde
  - Högt luftflöde

#### 5 Driftläge

Fältet visar vilket driftläge klimatsystemet körs i.

- **Obs!** Vid manuellt läge är fältet tomt.
  - AUTO Automatisk
  - ECON Ekonomi
  - STOP Standby
- EMERG Nöd
- 6 Närvarostatus

14

🕴 Person närvarande i rummet.

#### Huvudvy

**Huvudvyn** visar klimatsystemets aktuella status samt inställning av temperatur och luftflöde.

Vyn består av flera fält som vart och ett visar klimatsystemets status med text eller symboler.

### Huvudmeny

Du kommer till **Huvudmenyn** från huvudvyn genom att hålla in **OK** BEKRÄFTA i cirka 3 sekunder.

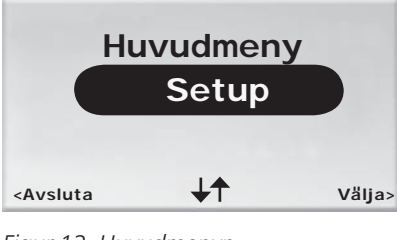

Figur 12. Huvudmenyn.

Från **Huvudmenyn** kan du som har tillgång till NIVÅ 2 gå vidare till **Servicemenyn** (via **Kodinmatningsvyn**) genom att välja "Setup".

# Kodinmatning

Kodinmatningsvyn är inkörsporten till NIVÅ 2 och NIVÅ3. För att få tillgång till dessa nivåer måste en behörighetskod anges, det gör du från denna vy. Du kommer automatiskt till Kodinmatningsvyn genom att välja "Setup" i Huvudmenyn, eller "System parameter" och "Applik.parameter" i Inställningar.

| -                                                                               | -Tı | ryck | k k | od - |   |
|---------------------------------------------------------------------------------|-----|------|-----|------|---|
|                                                                                 | 1   | 9    | 1   | 9    |   |
| <avsluta< td=""><td>a</td><td>1</td><td>1</td><td></td><td>&gt;</td></avsluta<> | a   | 1    | 1   |      | > |

Figur 13. Kodinmatningsvyn.

Behörighetskoden består av fyra siffror och anges med hjälp av knappsatsen.

Från sista sifferpositionen trycker du **OK** BEKRÄFTA eller ► HÖGER när önskat lösenord angivits, om kombinationen är korrekt kommer du vidare till **Servicemenyn** eller till vald parameterinställningsfunktion. Om fel kod angivits återgår du automatiskt till **Huvudmenyn** eller till menyn **Inställningar**.

Du kan återgå till föregående meny av eget val genom att markera första sifferpositionen och trycka ◀ VÄNSTER.

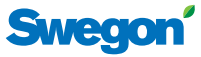

# Servicemeny

Du kommer till **Servicemenyn** genom att välja "Setup" i **Huvudmenyn**. Innan du får tillträde måste du bekräfta din behörighet genom att ange en unik behörighetskod (se ovan).

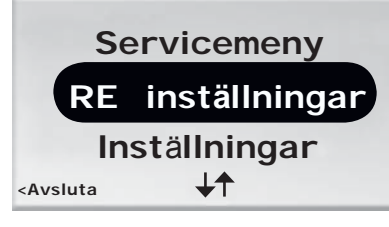

Figur 14. Servicemeny. Fler val kan synliggöras med ▼-knappen.

Följande funktioner och inställningar kan konfigureras och visas från **Servicemenyn**.

| Benämning i menyn | Funktion                                                          |
|-------------------|-------------------------------------------------------------------|
| RE inställningar  | Reglera till- och frånluft, respektive<br>rumstemperatur          |
| Info              | Visa information om systemet                                      |
| System parameter  | Konfigurera parametrar som är obe-<br>roende av någon applikation |
| Applik.parameter  | Konfigurera parametrar som är speci-<br>fika för vald applikation |
| Alarm             | Visa information om aktuella alarm                                |
|                   |                                                                   |

Valet "Inställningar" tar dig vidare till menyn **Inställ**ningar.

## Inställningar

Du kommer till menyn **Inställningar** genom att välja "Inställningar" i **Servicemenyn**.

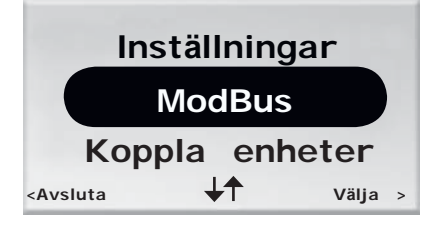

Figur 15. Menyn Inställningar. Fler val kan synliggöras med ▼-knappen.

Följande inställningar kan konfigureras från menyn Inställningar.

| Benämning i menyn | Funktion                                            |
|-------------------|-----------------------------------------------------|
| ModBUS            | Ändra Modbus-adress                                 |
| Koppla enheter    | Koppla ihop rumsenheten och regu-<br>latorn         |
| RF Test           | Testa radiouppkopplingens kvalitet                  |
| Språk             | Ändra språket i vyerna                              |
| Öppna ställdon    | Aktivera och avaktivera "first open"-<br>funktionen |
| Temp. Kalibrering | Korrigering av uppmätt temperatur.                  |

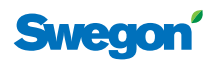

# Funktionshantering

Detta avsnitt beskriver information och inställningar som kan visas respektive utföras av den dagliga användaren (NIVÅ 1), fastighetsskötaren (NIVÅ 1 och NIVÅ 2) och Swegonutbildad personal (NIVÅ 1, NIVÅ 2 och NIVÅ 3).

Varje siffra anger ett moment i en sekvens av instruktioner, en gemen bokstav anger att det finns flera valmöjligheter inom ett moment.

# NIVÅ 1

Här beskrivs de inställningar som den dagliga användaren, en kontorsarbetare eller hotellgäst, har behörighet att utföra. Det är grundläggande inställningar av:

- rumstemperatur, och
- luftflöde (ej W1).

#### Ställa in önskad rumstemperatur

1. Från **Huvudvyn** ändrar du önskad rumstemperatur med ▲ UPP- och ▼ NER-knapparna.

Första knapptryckningen tar användaren till temperaturinställningsvyn, utan att temperaturinställningen påverkas.

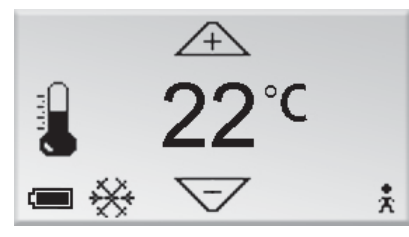

Figur 16. Temperaturinställningsvyn, NIVÅ 1.

2. Tryck på **OK** BEKRÄFTA för att godkänna utförd inställning och återgå till **Huvudvyn**.

#### Ställa in önskat luftflöde

Om applikation W3 körs i regulatorn kan användaren ställa in luftflödet i tre steg. Om W1 körs är luftflödesjustering inte tillgänglig.

 Från Huvudvyn ändrar du önskat luftflöde med ► HÖGER- och ◄ VÄNSTER-knapparna.

Första knapptryckningen tar användaren till **Luftflödesinställningsvyn**, utan att önskat luftflöde ändras.

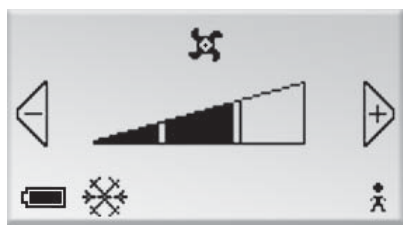

Figur 17. Luftflödesinställningsvyn, NIVÅ 1.

En av tre olika nivåer kan väljas beroende på komfortbehov: låg, normal eller hög.

Lågt luftflöde

Normalt luftflöde

Högt luftflöde

Lågt luftflöde motsvaras av det automatiska läget ECON, normalt luftflöde motsvaras av AUTO och högt luftflöde av BOOST (se *Driftlägen*, s. 5 och *Avancerade luftflödes- och temperaturinställningar*, nedan).

2. Tryck **OK** BEKRÄFTA för att godkänna utförd inställning och återvända till **Huvudvyn**.

# NIVÅ 2

Du som har hand om skötseln av klimatsystemet kan utöver de justeringar som den dagliga användaren har behörighet till även:

- utföra avancerade inställningar av till- och frånluftflöde samt rumstemperatur,
- visa information om systemet,
- visa aktiva alarm,
- ändra enhetens Modbus-adress,
- koppla ihop enheter,
- testa radiouppkopplingens kvalitet,
- ändra språk på texten i vyerna,
- aktivera och avaktivera "first open"-funktionen, och
- kalibrera temperaturgivaren.

#### Avancerade luftflödes- och temperaturinställningar

Under "RE inställningar" i **Servicemenyn** kan du justera tilluftspjällens öppningsgrad (första undermenyn) vid ECON, AUTO och BOOST; frånluftspjällens öppningsgrad (andra undermenyn) vid ECON, AUTO och BOOST samt den bestående rumstemperaturen (tredje undermenyn).

**Obs!** Tilluftspjällens öppningsgrad är endast tillgänglig för justering om applikation W3 körs i regulatorn. Frånluftspjällens öppningsgrad är endast tillgänglig vid körning av W3.

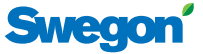

#### **Systeminformation**

Under "Info" i **Servicemenyn** hittar du information om rumsenheten och regulatorn.

| Applikation                                   |        | W3  |
|-----------------------------------------------|--------|-----|
| Prog.version                                  | 123    | 123 |
| Parameter ver.                                |        | 4   |
| Serienummer                                   | 123    | 321 |
| Rumstemperatur                                | 23,0 C |     |
| Batterinivå                                   | 5,2V   |     |
|                                               |        |     |
| <avsluta< td=""><td></td><td></td></avsluta<> |        |     |

Figur 18. Vyn Info.

Följande upplysningar om systemet visas i **Infovyn**.

| Applikation    | Aktuell applikation                         |
|----------------|---------------------------------------------|
| Prog. version  | Respektive programvaras versionsnummer      |
| Parameter ver. | Aktuell version av parameterlista           |
| Serienummer    | Enheternas respektive serienummer           |
| Rumstemperatur | Aktuell rumstemperatur                      |
| Batterinivå    | Rumsenhetens batterinivå (vid batteridrift) |

l vänstra kolumnen visas aktuella data som är specifik för rumsenheten. Kolumnen till höger visar data för regulatorn.

#### Alarm

Under "Alarm" i **Servicemenyn** visas alla aktiva alarm.

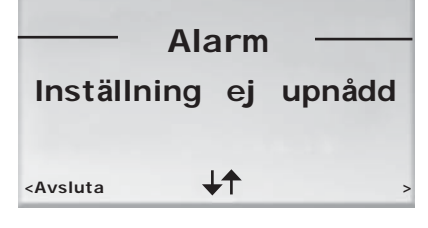

Figur 19. Vyn Alarm. Exempel på ett alarm, "Inställning ej uppnådd".

#### Ändra Modbus-adress

När rumsenheten är kabelansluten måste enheten tilldelas en adress för att den ska kunna kopplas upp mot Modbus. Du ändrar enhetens Modbus-adress under "ModBUS" i **Inställningar**.

|                                                            | MB adres   | s —— |
|------------------------------------------------------------|------------|------|
|                                                            | Första     |      |
| <avsluta< td=""><td><b>↓</b>↑</td><td>&gt;</td></avsluta<> | <b>↓</b> ↑ | >    |

Figur 20. Vyn MB adress. Exempel på uppkoppling mot adressen 101.

Välj "Första" om enheten är första rumsenhet i rummet, välj "Andra" om enheten är andra rumsenhet, välj "System manager" om det finns behov för att koppla upp sig och ställa in parametrar i en system manager.

#### **Koppla enheter**

För att du ska kunna styra regulatorn med handenheten måste enheterna första kopplas ihop, det gör du under "Koppla enheter" i **Inställningar**.

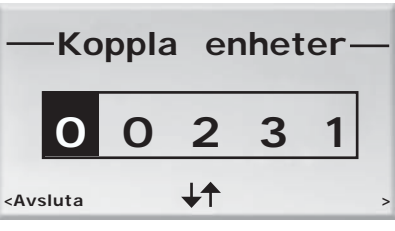

Figur 21. Vyn Koppla enheter. Exempel på uppkoppling med serienumret 231.

Adressen består av fem siffror och anges med hjälp av knappsatsen.

#### Test av radiouppkoppling

Om ingen kabel är ansluten mellan regulatorn och rumsenheten sker kommunikationen via radiosignaler. Du testar uppkopplingskvaliteten mellan rumsenheten och regulatorn under "RF Test" i **Inställningar**.

Under testet sänds 100 meddelanden mellan regulatorn och rumsenheten. Rumsenheten räknar antalet lyckade sändningar och visar dem i vyn.

#### Språkinställning

Under "Språk" i **Inställningar** ställer du in vilket språk som ska visas i vyerna.

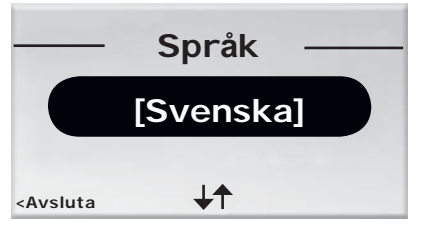

Figur 22. Vyn Språk.

#### "First open"

Under "Öppna ställdon" i **Inställningar** kan du aktivera och avaktivera "first open"-funktionen (se **"First open"-funktion**, s. **5**).

| — Öppna                                       | a ställdon— |  |
|-----------------------------------------------|-------------|--|
| [Av]                                          |             |  |
| <avsluta< td=""><th><b>↓</b>↑</th></avsluta<> | <b>↓</b> ↑  |  |

Figur 23. "First Open"-vyn.

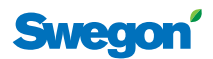

#### Temperaturkalibrering

För att justera den uppmätta temperaturen så att den bättre representerar rummets verkliga temperatur, välj "Temp. Kalibrering" i **Inställningar**.

| —Temp.                                                     | Kalibrering | g— |
|------------------------------------------------------------|-------------|----|
|                                                            | [-0,1]      |    |
| <avsluta< td=""><td><b>↓</b>↑</td><td>&gt;</td></avsluta<> | <b>↓</b> ↑  | >  |

Figur 24. Vyn Temperaturkalibrering. Exempel på kalibrering med -0,1 °C.

# NIVÅ 3

Du som är speciellt utbildad av Swegon har tillgång till ytterligare en nivå utöver NIVÅ 2. Du kan förstås göra allt det som kan göras på de två lägre nivåerna, men därutöver kan du även konfigurera:

- allmänna parametrar, och
- applikationsspecifika parametrar.

#### Konfigurera parametrar

För att få åtkomst till parameterinställningsfunktionerna måste du bekräfta din behörighet genom att ange en behörighetskod. Det finns en unik kod för vart och ett av de båda parameterinställningsalternativen. (Se **Användarnivåer och åtkomstskydd**, s. **12** och **Kodinmatning**, s. **13**.)

Du väljer vilken sorts parametrar du vill konfigurera i **Ser**vicemenyn. Välj:

- a) "System parameter" för att konfigurera grundläggande parametrar som är oberoende av någon applikation (se **Systemparametrar** i **Appendix**).
- b) "Applik.parameter" för att konfigurera parametrar som är specifika för aktuell applikation (se *Applikationsparametrar* i *Appendix*).

Parametrarnas nya värden sparas i regulatorns minne först efter att du godkänt dina ändringar.

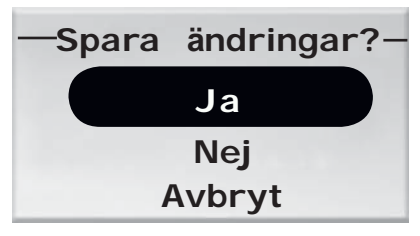

Figur 25. Vyn Spara ändringar.

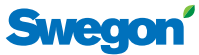

# Appendix

#### **Systemparametrar (100-serien)** Systemparametrar är grundläggande parametrar som är

Systemparametrar är grundläggande parametrar som är oberoende av någon specifik applikation.

| Darama       | tornummor   | Espriksinställt värde     | Beskrivning av parameterns funktion.                                                   |
|--------------|-------------|---------------------------|----------------------------------------------------------------------------------------|
| Parame       | eternummer  | Fabriksinstallt varde     | (Ev. tilläggskommentarer)                                                              |
|              | Minvärdo    | Maxwärde                  |                                                                                        |
|              | Willivarue  | IVIAXVALUE                |                                                                                        |
| P_101        |             | 2 ID                      | Anger regulatorns Modbus-adress.                                                       |
|              | Ν           | Aodbus Address            |                                                                                        |
|              | Min 1       | Max 79                    |                                                                                        |
| P_102        |             | 3                         | Anger överföringshastigheten vid uppkoppling mot ett Building Management System (BMS). |
|              | BMS Ba      | audrate, 9.6 19.2 38.4    | (1=9,6k, 2=19,2k, 3=38,4k)                                                             |
|              | Min 1       | Max 3                     |                                                                                        |
| P 103        |             | 2                         | Paritetsinställning vid uppkoppling mot BMS.                                           |
|              | BMS Parit   | tv 0=Od. 1=Ev. 2=None     | (0=Udda, 1=Jämn, 2=Ingen)                                                              |
|              | Min 0       | Max 2                     |                                                                                        |
|              |             |                           |                                                                                        |
| P_104        |             | 1                         | (1-1, 2-2)                                                                             |
|              |             | BMS Stop bits             | (1-1, 2-2)                                                                             |
|              | Min 1       | Max 2                     |                                                                                        |
| P_105        |             | 3                         | Anger aktuell regulatortyp.                                                            |
|              | C           | Component type            |                                                                                        |
|              | Min 3       | Max 3                     |                                                                                        |
|              |             | 2                         | Anger vilken applikation som regulatorn är inställd för att köra.                      |
| P_106        | ,           | 2                         | (1=W3, 2=W1                                                                            |
|              | Air 1       | Application type          |                                                                                        |
|              | IVIIN I     | IVIAX Z                   |                                                                                        |
| P_107        |             | 1                         | Anger reläets status vid EMERG-läge.                                                   |
|              | Relay at em | er. 0=Op. 1=Cl. 2=No act. | (0=Oppen, 1=Stängd, 2=Ingen åtgärd)                                                    |
|              | Min 0       | Max 2                     |                                                                                        |
| P_108        |             | 48 hour                   | Anger hur ofta ventilerna ska motioneras (tidsintervallet mellan två motioneringar).   |
|              | Valve       | exercise 0=Not used       | (0=Ingen motionering)                                                                  |
|              | Min 0       | Max 96                    |                                                                                        |
| P 109        |             | 20 min                    | Anger efter hur lång tid utan närvaro i rummet som regulatorn                          |
| Motion timer |             | Motion timer              | ska slå om från AUTO till ECON.                                                        |
|              | Min 0       | Max 60                    |                                                                                        |
|              |             |                           | Generell fördröining innan regulatorn får larma efter uppstart                         |
| P_110        |             | 30 min                    |                                                                                        |
|              | Warnir      | ng delay from start-up    |                                                                                        |
|              | Min 0       | Max 60                    |                                                                                        |
| P_111        |             | 10 min                    | Tid innan larm för + eller - 100% utsignal                                             |
|              | Warni       | ng delay, PI-overload     |                                                                                        |
|              | Min 0       | Max 60                    |                                                                                        |

Appendix

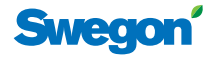

Anger efter hur lång tid som systemet ska larma om börvärde

Om applikationen behöver tryck- eller flödessensor larmar den

efter angiven tid om någon av dessa enheter saknas.

för temperatur, flöde eller tryck inte uppnåtts.

Anger rumsnummer.

| P_112 | 30 min                         |                  |  |
|-------|--------------------------------|------------------|--|
|       | Warning                        | delay, Set point |  |
|       | Min 0                          | Max 60           |  |
| P_113 | 30 min                         |                  |  |
|       | Warning delay, pressure sensor |                  |  |
|       | Min 0                          | Max 60           |  |
| P_114 | 0                              |                  |  |
|       | Room Number (optional)         |                  |  |
|       | Min 0 Max 32000                |                  |  |

## Applikationsparametrar

Applikationsparameter är parametrar som är specifika för vald applikation.

#### W3 (1000-serien)

Parametrar som är specifika för applikation W3 ingår i 1000-serien.

| D 1001 | 4                |              | Anger hur klimatsystemet arbetar med värme och kyla.                                                                          |
|--------|------------------|--------------|----------------------------------------------------------------------------------------------------|
| P_1001 | 4                |              | (1=Endast värme, 2=Endast kyla, 3=Change Over, 4= Värme/                                                                      |
|        | System1=He2=Co3= | ChOv4=He-Co  | Kyla)                                                                                                    |
|        | Min 1            | Max 4        |                                                                                                    |
| P 1002 | 1                |              | Anger om en eller två rumenheter används.                                                                                     |
| 1_1002 | 1 or 2 room      | nunits       | (0=Regulatorns temp-sensor används, 1=1 enhet, 2=2 enheter.<br>Vid 2 måste kabel användas mellan RU och RE.)                  |
|        | Min 0            | Max 2        |                                                                                                    |
|        |                  |              | Anger vid vilken temperatur som frostskyddet slår på.                                                                         |
| P_1003 | 1(               | ) °C         |                                                                                                    |
|        | Frost guard      | temp.        |                                                                                                    |
|        | Min 5            | Max 12       |                                                                                                    |
| P_1004 | 4                | °C           | Anger temperaturintervallet kring börvärdet som ärvärdet ska<br>ligga inom för att regulatorn ska slå om från AUTO till ECON. |
|        | Economy neu      | tral zone    | (Fx 4 = +2 °C)                                                                                                    |
|        | Min 0            | Max 10       |                                                                                                    |
| [      |                  |              | Anger bestående inställning av rumstemperatur.                                                                                |
| P_1005 | 22               | 2 °C         |                                                                                                    |
|        | Room temperatu   | re Set point |                                                                                                    |
|        | Min 10           | Max 32       |                                                                                                    |
| D 1009 | 0                | <u>م مر</u>  | Anger tilluftflödet vid BOOST.                                                                                                |
| P_1000 | Desetfler        | J 70         |                                                                                                    |
|        | BOOST TIOV       | V SA         |                                                                                                    |
|        | Min 0            | Max 100      |                                                                                                    |
| P 1009 | 9                | 0 %          | Anger tilluftflödet vid tidsinställd forcering.                                                                               |
| _      | Timer flov       | v SA         |                                                                                                    |
|        | Min 0            | Max 100      |                                                                                                    |
| P 1010 | 0                |              | Anger om spjället i tilluftkanalen ska vara öppet eller stängt vid                                                            |
|        | Emergency fund   | SA mode      | EMERG.                                                                                                    |
|        | Min 0            | Max 1        | (U=Stangd, 1=Oppen)                                                                                                    |
|        |                  |              | Anger till ftflädet vid STOD                                                                                                  |
| P_1011 | 10               | ) %          | Anger tilluttilodet vid STOP.                                                                                                 |
|        | Stand-by flo     | ow SA        |                                                                                                    |
|        | Min 0            | Max 100      |                                                                                                    |

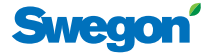

| P_1012 | 90 %                           | Anger frånluftflödet vid BOOST.                                       |
|--------|--------------------------------|-----------------------------------------------------------------------|
|        | Boost flow EA                  |                                                                       |
|        | Min 0 Max 100                  |                                                                       |
| P_1013 | 90 %                           | Anger frånluftflödet vid tidsinställd forcering.                      |
|        | Timer func flow EA             |                                                                       |
|        | Min 0 Max 100                  |                                                                       |
|        |                                |                                                                       |
| P_1014 | 0                              | vid EMERG                                                             |
|        | Emergency func exhaust mode    | (0=Stängd 1=Öppen)                                                    |
|        | Min 0 Max 1                    |                                                                       |
| P_1015 | 10 %                           | Anger frånluftflödet vid STOP.                                        |
|        | Stand-by flow EA               |                                                                       |
|        | Min 0 Max 100                  |                                                                       |
| P_1016 | 50 %                           | Anger tilluftflödet vid AUTO.                                         |
|        | Normal flow SA                 |                                                                       |
|        | Min 0 Max 100                  |                                                                       |
| D 4047 | 50.04                          | Anger frånluftflödet vid ALITO                                        |
| P_1017 | 50 %                           | Anger Hamarthodet via Abro.                                           |
|        | Normal flow EA                 |                                                                       |
|        | Min 0 Max 100                  |                                                                       |
| P_1018 | 0 mV                           | Offsetspänning för 0% tilluftflöde.                                   |
|        | SA 0% value                    | (Upplösning=50mV)                                                     |
|        | Min 0 Max 5000                 |                                                                       |
| P 1019 | 10000 mV                       | Offsetspänning för 100% tilluftflöde.                                 |
| 1_1015 | SA 100% value                  | (Upplösning=50mV)                                                     |
|        | Min 5000 Max 10000             |                                                                       |
|        |                                |                                                                       |
| P_1020 | 0 mV                           | Offsetspänning för 0% frånluftflöde.                                  |
|        | EA 0% value                    | (Upplösning=50mV)                                                     |
|        | Min 0 Max 5000                 |                                                                       |
| P_1021 | 10000 mV                       | Offsetspänning för 100% frånluftflöde.                                |
|        | EA 100% value                  | (Upplösning=50mV)                                                     |
|        | Min 5000 Max 10000             |                                                                       |
| P 1077 | 1                              | Anger om ECON-läget är tillgängligt.                                  |
|        | Economy mode available?        | (0=Nej, 1=Ja)                                                         |
|        | Min 0 Max 1                    |                                                                       |
|        |                                | Anger vilken sorts ventilställden för kulvattan som använda           |
| P_1023 | 1                              | Anger virken sons ventistalidon for kylvatten som anvands. $(1-24)/4$ |
|        | Actuator Cool 1=24VAC,2=0-10V  | (1=24VAC, Z=0-10V)                                                    |
|        | Min 1 Max 2                    |                                                                       |
| P_1024 | 1                              | Anger vilken sorts ventilställdon för värmevatten som används         |
|        | Actuator Heat 1=24VAC, 2=0-10V | (1=24VAC, 2=0-10V)                                                    |
|        | Min 1 Max 2                    |                                                                       |

# CONDUCTOR ——

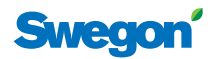

| P 1025         | 0                               | Anger om fönsterkontakt är inkopplad och hur.                         |
|----------------|---------------------------------|-----------------------------------------------------------------------|
| F_1025         | Window 0-NP1-NC 2-NO            | (0=Används ej, 1=NC, 2=NO)                                            |
|                |                                 |                                                                       |
|                |                                 |                                                                       |
| P_1026         | 1                               | Anger om närvarosensor är inkopplad och om hur.                       |
|                | Occupancy 0=NP,1=NC,2=NO        | (0=Används ej, 1=NC, 2=NO)                                            |
|                | Min 0 Max 2                     |                                                                       |
| P 1027         | 5000                            | P värde.                                                              |
|                | P term Change over Scale 1:100  | Större värde snabbare reglering, mindre värde långsammare             |
|                | Min 1000                        | reglering.                                                            |
|                |                                 |                                                                       |
| P_1028         | 5                               | l värde.<br>Större värde snabhare reglering, mindre värde långsammare |
|                | I term Change over, Scale 1:100 | reglering.                                                            |
|                | Min 1 Max 50                    |                                                                       |
| D 1020         |                                 | Anger med hur mycket rumstemperaturens ärvärde ska stiga              |
| F_1029         | Z <sup>-</sup> C                | över börvärdet för att regulatorn ska slå om från AUTO till           |
|                | BOOST TEMP. POSITIVE MYSTERESIS | BOOST.                                                                |
|                | IVIIN I Max IU                  |                                                                       |
| P_1034         | 1                               | Anger om tidsinställd forcering är tillgänglig.                       |
|                | Timer function available?       | (0=Nej, 1=Ja)                                                         |
| ĺ              | Min 0 Max 1                     |                                                                       |
|                |                                 |                                                                       |
| P_1035         | 5 min                           | då närvaro aktiveras.                                                 |
|                | limer function time             |                                                                       |
| Ĺ              | Min 1 Max 300                   |                                                                       |
| P_1038         | 10 °C                           | Lägsta möjliga börvärdesinställning av rumstemperatur vid             |
|                | Room unit's min set point       | driftiaget MAN.                                                       |
|                | Min 0 Max 20                    |                                                                       |
| D 4020         | 22.90                           | Högsta möiliga börvärdesinställning av rumstemperatur vid             |
| P_1039         |                                 | driftläget MAN.                                                       |
|                | Koom unit's max set point       |                                                                       |
|                | IVIII1 25 Max 50                |                                                                       |
| P_1040         | 10 %                            | Lägsta möjliga börvärdesinställning av luftflöde vid driftläget       |
|                | Room unit's min air flow        | IVIAN.                                                                |
|                | Min 5 Max 50                    |                                                                       |
| D 1044         | 100.0/                          | Högsta möjliga börvärdesinställning av luftflöde vid driftläget       |
| P_1041         |                                 | MAN.                                                                  |
|                | KOOM UNIT'S MAX AITTIOW         |                                                                       |
|                | Max 100                         |                                                                       |
| P_1042         | 1 °C                            | Anger med hur mycket rumstemperaturens ärvärde ska skilja sig         |
|                | Boost temp. negative hysteresis | porvardet for att regulatorn skå slå om från BOOST till AUTO.         |
|                | Min 0 Max 10                    |                                                                       |
| <b>D</b> 40.15 | 20.01                           |                                                                       |
| P_1043         | 30 %                            |                                                                       |
|                | Economy flow SA                 |                                                                       |
|                | Min 0 Max 100                   |                                                                       |

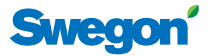

| P_1044               |                            | 30 %           | Anger frånluftflödet vid ECON.                                         |
|----------------------|----------------------------|----------------|------------------------------------------------------------------------|
|                      | Econo                      | my flow EA     |                                                                        |
|                      | Min 0                      | Max 100        |                                                                        |
| P_1045               |                            | 480 min        | Anger hur lång tid efter senaste manuella justering av rumstem-        |
|                      | RU back                    | to auto state  | peratur eller luftflöde som regulatorn ska gå tillbaka till AUTO.      |
|                      | Min 0                      | Max 1200       | (0=Används ej)                                                         |
| P_1046               |                            | 15 °C          | Anger börvärdestemperaturen vid "night cool".                          |
|                      | Night cool                 | temp set point |                                                                        |
|                      | Min 10                     | Max 20         |                                                                        |
| P_1047               |                            | 80 %           | Anger tilluftflödet vid "night cool".                                  |
|                      | Night c                    | cool flow SA   |                                                                        |
|                      | Min 50                     | Max 100        |                                                                        |
| P 1048               | 80 %                       |                | Anger frånluftflödet vid "night cool".                                 |
| _                    | Night c                    | cool flow EA   |                                                                        |
|                      | Min 50                     | Max 100        |                                                                        |
| P_1049               | 7000                       |                | P värde.                                                               |
|                      | P term Cooling Scale 1:100 |                | Större värde snabbare reglering, mindre värde långsammare              |
|                      | Min 1000                   | Max 10000      |                                                                        |
| P_1050               |                            | 3              | l värde.                                                               |
|                      | I term Cooling Scale 1=100 |                | Större värde snabbare reglering, mindre värde långsammare              |
|                      | Min 1                      | Max 50         |                                                                        |
| P 1051 4500 P värde. |                            | 4500           | P värde.                                                               |
|                      | P term Heating Scale 1:100 |                | Större värde snabbare reglering, mindre värde långsammare<br>reglering |
|                      | Min 1000                   | Max 10000      |                                                                        |
| P_1052               | 3                          |                | l värde.                                                               |
|                      | I term Heating Scale 1:100 |                | Större värde snabbare reglering, mindre värde långsammare<br>reglering |
|                      | Min 1                      | Max 50         | regioning.                                                             |

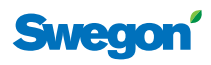

# W1 (1100-serien)

Parametrar som är specifika för applikation W1 ingår i 1100-serien.

| P_1101 | 4                                                 | Anger hur klimatsystemet arbetar med värme och kyla.            |
|--------|---------------------------------------------------|-----------------------------------------------------------------|
|        | System1=He2=Co3=ChOv4=He-Co                       | (1=Endast värme, 2=Endast kyla, 3=Change Over, 4= Värme/        |
|        | Min 1 Max 4                                       | Kyla)                                                           |
|        |                                                   |                                                                 |
| P_1102 | 1                                                 | Anger om en eller två rumsenheter används.                      |
|        | 1 or 2 room units                                 | (0=Regulatorns temp-givare används, 1=1 enhet, 2=2 enheter.)    |
|        | Min 0 Max 2                                       | vid 2, kabel mellan RE och RU.                                  |
|        |                                                   | 7                                                               |
| P_1103 | 10 °C                                             | Anger vid vilken temperatur som frostskyddet slår på.           |
|        | Frost guard temp.                                 |                                                                 |
|        | Min 5 Max 12                                      |                                                                 |
| P 110/ | ∕ °C                                              |                                                                 |
| 1_1104 | Economy poutral zono                              | ligga inom för att regulatorn ska slå om från AUTO till ECON    |
|        | Nin O                                             |                                                                 |
|        | Min 0 Max 10                                      |                                                                 |
| P_1105 | 22 °C                                             | Anger bestående inställning av rumstemperatur                   |
|        | Room temperature Setpoint                         |                                                                 |
|        | Min 10 Max 32                                     |                                                                 |
|        |                                                   |                                                                 |
| P_1108 | 0                                                 | Anger om ECON-läget är tillgängligt.                            |
|        | Economy mode available                            | (0=Nej, 1=Ja)                                                   |
|        | Min 0 Max 1                                       |                                                                 |
| D 4400 | 4                                                 |                                                                 |
| P_1109 |                                                   | Anger vilken sorts ventilställdon för kylvatten som används.    |
|        | Actuator Cool 1=24VAC,2=0-10V                     | (1=24VAC PWM, 2=0-10V)                                          |
|        | Min 1 Max 2                                       |                                                                 |
| P 1110 | 1                                                 | Anger vilken sorts ventilställden för värmevatten som används   |
|        | $\Delta$ ctuator Heat $1-241/\Delta C$ $2-0-101/$ |                                                                 |
|        | Min 1 May 2                                       | (1=24VAC PWW, 2=0-10V)                                          |
|        |                                                   |                                                                 |
| P_1111 | 0                                                 | Anger om fönsterkontakt är inkopplad och hur.                   |
|        | Window 0=NP,1=NC,2=NO                             | (0=Används ei. 1=NC. 2=NO)                                      |
|        | Min 0 Max 2                                       |                                                                 |
|        |                                                   | 7                                                               |
| P_1112 | 0                                                 | Anger om närvarosensor är inkopplad och hur.                    |
|        | Occupancy 0=NP,1=NC,2=NO                          | (0=Används ej, 1=NC, 2=NO)                                      |
|        | Min 0 Max 2                                       |                                                                 |
| D 1112 | 5000                                              | ]                                                               |
| P_1115 |                                                   | P värde. Större värde snabbare reglering, mindre värde långsam- |
|        | Pitermichange över                                |                                                                 |
|        | Min 1000 Max 10000                                |                                                                 |
| P_1114 | 3                                                 | l värde. Större värde snabbare reglering, mindre värde långsam- |
|        | l term change over                                | mare reglering.                                                 |
|        | Min 1 Max 50                                      |                                                                 |
|        |                                                   | _                                                               |
| P_1119 | 10 °C                                             | Lägsta möjliga börvärdesinställning av rumstemperatur vid       |
|        | Room unit's min temperature                       | driftläget MAN.                                                 |
|        | Min 0 Max 20                                      |                                                                 |
|        |                                                   | _<br>_                                                          |

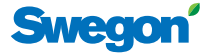

| P_1120 |                            | 32 °C            | Högsta n  |
|--------|----------------------------|------------------|-----------|
|        | Room unit's                | max temperature  | driftläge |
|        | Min 25                     | Max 50           |           |
| P_1121 |                            | 15 °C            | Anger b   |
|        | Night coo                  | l temp set point |           |
|        | Min 10                     | Max 20           |           |
| P_1122 |                            | 0 min            | Anger h   |
|        | RU back                    | to auto state    | peratur e |
|        | Min 0                      | Max 1200         | 0=Anväi   |
| P_1123 |                            | 7000             | P värde.  |
|        | P term Coo                 | Större vä        |           |
|        | Min 1000                   | Max 10000        | regienng  |
| P_1124 |                            | 3                | I värde.  |
|        | I term Cooling Scale 1:100 |                  | Större vä |
|        | Min 1                      | Max 50           | regiening |
| P_1125 |                            | 4500             | P värde.  |
|        | P term Heating Scale 1:100 |                  | Större vä |
|        | Min 1000                   | Max 10000        | regiening |
| P_1126 |                            | 3                | I värde.  |
|        | l term Hea                 | ting Scale 1:100 | Större vä |
|        | Min 1                      | Max 50           | regiening |

lögsta möjliga börvärdesinställning av rumstemperatur vid Iriftläget MAN.

Anger börvärdestemperaturen vid "night cool"

Anger hur lång tid efter senaste manuella justering av rumstemperatur eller luftflöde som regulatorn ska gå tillbaka till AUTO. 0=Används ej

P värde. Större värde snabbare reglering, mindre värde långsammare reglering.

Större värde snabbare reglering, mindre värde långsammare reglering.

#### P värde. Större värde snabbare reglering, mindre värde långsammare reglering.

Större värde snabbare reglering, mindre värde långsammare reglering.

# CONDUCTOR -

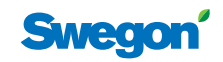

| ModBus Register W1 |                         |           |                             |         |  |  |
|--------------------|-------------------------|-----------|-----------------------------|---------|--|--|
| Coil Status        | Discrete Output (1 bit) | R/W       |                             |         |  |  |
| Modbus             | Name                    | Min/Max   | Remarks                     | Default |  |  |
| 0x0001             | Not used                |           |                             |         |  |  |
| 0x0002             | Not used                |           |                             |         |  |  |
| 0x0003             | Not used                |           |                             |         |  |  |
| 0x0004             | Not used                |           |                             |         |  |  |
| 0x0005             | Economy mode            | 0/1       | 0=Unavailable, 1= Available | 0       |  |  |
| 0x0006             | Not used                |           |                             |         |  |  |
| 0x0007             | Not used                |           |                             |         |  |  |
|                    |                         |           |                             |         |  |  |
| ModBus Reg         | ister W1                |           |                             |         |  |  |
| Input Status       | Discrete Input (1 bit)  | Read only |                             |         |  |  |
| Modbus             | Name                    | Min/Max   | Remarks                     | Default |  |  |
| 1x0001             | Condensation            | 0/1       |                             |         |  |  |
| 1x0002             | Relay state             | 0/1       |                             |         |  |  |
| 1x0003             | Occupancy switch        | 0/1       |                             |         |  |  |
| 1x0004             | Window switch           | 0/1       |                             |         |  |  |
| 1x0005             | Motion                  | 0/1       |                             |         |  |  |
| 1x0006             | No active alarms        | 0/1       | ALARM INFO                  |         |  |  |
|                    |                         |           |                             |         |  |  |

| Input Status | Discrete Input (1 bit)      | Read only |                             |         |
|--------------|-----------------------------|-----------|-----------------------------|---------|
| Modbus       | Name                        | Min/Max   | Remarks                     | Default |
| 1x0001       | Condensation                | 0/1       |                             |         |
| 1x0002       | Relay state                 | 0/1       |                             |         |
| 1x0003       | Occupancy switch            | 0/1       |                             |         |
| 1x0004       | Window switch               | 0/1       |                             |         |
| 1x0005       | Motion                      | 0/1       |                             |         |
| 1x0006       | No active alarms            | 0/1       | ALARM INFO                  |         |
| 1x0007       | No Room Unit 1              | 0/1       | ALARM, resets automatically |         |
| 1x0008       | No Room Unit 2              | 0/1       | ALARM, resets automatically |         |
| 1x0009       | No Pressure sensor          | 0/1       | ALARM, resets automatically |         |
| 1x0010       | No Supply Flow sensor       | 0/1       | ALARM, resets automatically |         |
| 1x0011       | No Exhaust Flow sensor      | 0/1       | ALARM, resets automatically |         |
| 1x0012       | Room Unit 1 Temperature     | 0/1       | ALARM, resets automatically |         |
| 1x0013       | Room Unit 2 Temperature     | 0/1       | ALARM, resets automatically |         |
| 1x0014       | Regulator KTY short circuit | 0/1       | ALARM, resets automatically |         |
| 1x0015       | Regulator KTY open circuit  | 0/1       | ALARM, resets automatically |         |
| 1x0016       | Room Unit Low Battery       | 0/1       | ALARM, resets automatically |         |
| 1x0017       | PI-controller overload      | 0/1       | ALARM, resets automatically |         |
| 1x0018       | Setpoint not reached        | 0/1       | ALARM, resets automatically |         |
| 1x0019       | TBD                         | 0/1       | ALARM, resets automatically |         |
| 1x0020       | TBD                         | 0/1       | ALARM, resets automatically |         |
| 1x0021       | No device list              | 0/1       | ALARM, resets automatically |         |
| 1x0022       | AC overload                 | 0/1       | ALARM, resets automatically |         |
| 1x0023       | System fault                | 0/1       | ALARM                       |         |
| 1x0024       | No serial number            | 0/1       | ALARM                       |         |
| 1x0025       | TBD                         | 0/1       | ALARM                       |         |
| 1x0026       | Short circuit X11           | 0/1       | ALARM, requires HW reset    |         |
| 1x0027       | Short circuit X12           | 0/1       | ALARM, requires HW reset    |         |
| 1x0028       | Short circuit X13           | 0/1       | ALARM, requires HW reset    |         |
| 1x0029       | Short circuit X14           | 0/1       | ALARM, requires HW reset    |         |
| 1x0030       | SPI Flash broken            | 0/1       | ALARM, requires HW reset    |         |
| 1x0031       | Radio chip broken           | 0/1       | ALARM, requires HW reset    |         |
| 1x0032       | Parameter file revision     | 0/1       | ALARM, requires HW reset    |         |
| 1x0033       | Parameter file format       | 0/1       | ALARM, requires HW reset    |         |
| 1x0034       | No ModBus ID                | 0/1       | ALARM, requires HW reset    |         |
| 1x0035       | No Application              | 0/1       | ALARM, requires HW reset    |         |

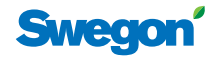

| ModBus Register W1 |                              |           |                                      |         |  |  |
|--------------------|------------------------------|-----------|--------------------------------------|---------|--|--|
| Input Status       | Discrete Input (1 bit)       | Read only |                                      |         |  |  |
| Modbus             | Name                         | Min/Max   | Remarks                              | Default |  |  |
| 1x0036             | No parameters                | 0/1       | ALARM, requires HW reset             |         |  |  |
| 1x0037             | Parameter missing            | 0/1       | ALARM, requires HW reset             |         |  |  |
| 1x0038             | Parameter value error        | 0/1       | ALARM, requires HW reset             |         |  |  |
| 1x0039             | Parameter file size          | 0/1       | ALARM, requires HW reset             |         |  |  |
| 1x0040             | Wrong parameter file         | 0/1       | ALARM, requires HW reset             |         |  |  |
| 1x0041             | Check Duct Group SM          | 0/1       | ALARM, resets after right parameters |         |  |  |
| 1x0042             | Check Duct Group DC          | 0/1       | ALARM, resets after right parameters |         |  |  |
| 1x0043             | Previous parameters are lost | 0/1       | ALARM, requires HW reset             |         |  |  |
| 1x0044             | Factory parameters take up   | 0/1       | ALARM, requires HW reset             |         |  |  |
| 1x0045             | TBD                          | 0/1       | ALARM, requires HW reset             |         |  |  |
| 1x0046             | TBD                          | 0/1       | ALARM, requires HW reset             |         |  |  |
| 1x0047             | No supply pressure from AHU  | 0/1       | ALARM, resets automatically          |         |  |  |
| 1x0048             | No exhaust pressure from AHU | 0/1       | ALARM, resets automatically          |         |  |  |
| 1x0049             | Supply duct 100% open        | 0/1       | ALARM, resets automatically          |         |  |  |
| 1x0050             | Exhaust duct 100% open       | 0/1       | ALARM, resets automatically          |         |  |  |
| 1x0051             | Low voltage detect           | 0/1       | ALARM, resets automatically          |         |  |  |
| 1x0052             | TBD                          | 0/1       | ALARM, resets automatically          |         |  |  |
| 1x0053             | Duct group member missing    | 0/1       | ALARM, resets automatically          |         |  |  |
| 1x0054             | Negative pressure            | 0/1       | ALARM, resets automatically          |         |  |  |

| ModBus Register W1 |                          |         |                                                             |         |  |  |
|--------------------|--------------------------|---------|-------------------------------------------------------------|---------|--|--|
| Holding register   | 16 bit integer register  | R/W     |                                                             |         |  |  |
| Modbus             | Name                     | Min/Max | Remarks                                                     | Default |  |  |
| 4x0001             | Relay in Emergency       | 0/1     | 0=Close, 1=Open, 2=No Action                                |         |  |  |
| 4x0002             | Application transition   | 1/8     | 1=Normal, 3=Manual, 4=Stand-by,<br>5=Emergency, 6=NightCool |         |  |  |
| 4x0003             | Room number              |         |                                                             | 0       |  |  |
| 4x0004             | Valve exercise           | 0/72    | Valve exercise 0=Not used (hours)                           | 48      |  |  |
| 4x0005             | Motion Timer             | 0/20    | Motion timer (minutes)                                      | 20      |  |  |
| 4x0006             | General warning time     | 0/60    | Warning delay, general (minutes)                            | 30      |  |  |
| 4x0007             | PI-overload warning time | 0/60    | Warning delay, PI-overload (minutes)                        | 10      |  |  |
| 4x0008             | Set-point warning time   | 0/60    | Warning delay, Set point (minutes)                          | 10      |  |  |
| 4x0009             | Not used                 |         |                                                             |         |  |  |
| 4x0010             | Not used                 |         |                                                             |         |  |  |
| 4x0011             | Not used                 |         |                                                             |         |  |  |
| 4x0012             | Not used                 |         |                                                             |         |  |  |
| 4x0013             | Not used                 |         |                                                             |         |  |  |
| 4x0014             | System type              | 1/4     | 1= Heat, 2= Cool, 3= Change Over, 4=Heat+Cool               | 4       |  |  |
| 4x0015             | Number of Room units     | 1/2     | 1=One room unit, 2= Two room units                          | 1       |  |  |
| 4x0016             | Window switch            | 0/2     | 0=Not used, 1=Normaly Closed, 2=Normaly Open                | 0       |  |  |
| 4x0017             | Occupancy switch         | 0/2     | 0=Not used, 1=Normaly Closed, 2=Normaly Open                | 0       |  |  |
| 4x0018             | Actuator Type Cool       | 1/2     | 1=24VAC, 2=0-10V                                            | 1       |  |  |
| 4x0019             | Actuator Type Heat       | 1/2     | 1=24VAC, 2=0-10V                                            | 1       |  |  |
| 4x0020             | Not used                 |         |                                                             |         |  |  |

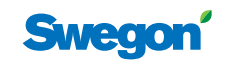

| ModBus Register W1 |                           |         |                                                                   |         |  |  |
|--------------------|---------------------------|---------|-------------------------------------------------------------------|---------|--|--|
| Holding register   | 16 bit integer register   | R/W     |                                                                   |         |  |  |
| Modbus             | Name                      | Min/Max | Remarks                                                           | Default |  |  |
| 4x0021             | Not used                  |         |                                                                   |         |  |  |
| 4x0022             | Not used                  |         |                                                                   |         |  |  |
| 4x0023             | Frost guard temp.         | 5/15    |                                                                   | 10      |  |  |
| 4x0024             | Economy neutral zone      | 0/10    | Ex 4=±2 (°C)                                                      | 4       |  |  |
| 4x0025             | Room temperature Setpoint | 10/32   | (°C)                                                              | 22      |  |  |
| 4x0026             | Night cool temp set point | 10/20   | (°C)                                                              | 15      |  |  |
| 4x0027             | Not used                  |         |                                                                   |         |  |  |
| 4x0028             | Not used                  |         |                                                                   |         |  |  |
| 4x0029             | Room unit's min set point | 0/20    | only when room unit is manual state (°C)                          | 10      |  |  |
| 4x0030             | Room unit's max set point | 25/50   | only when room unit is manual state (°C)                          | 32      |  |  |
| 4x0031             | Not used                  | 5/50    |                                                                   |         |  |  |
| 4x0032             | Not used                  | 50/100  |                                                                   |         |  |  |
| 4x0033             | Not used                  | 1/10    |                                                                   |         |  |  |
| 4x0034             | Not used                  | 0/10    |                                                                   |         |  |  |
| 4x0035             | RU back to auto state     | 0/1200  | Time when room unit come back from manual state to auto (minutes) | 0       |  |  |
| 4x0036             | Not used                  |         |                                                                   |         |  |  |
| 4x0037             | Not used                  |         |                                                                   |         |  |  |
| 4x0038             | Not used                  |         |                                                                   |         |  |  |
| 4x0039             | Not used                  |         |                                                                   |         |  |  |
| 4x0040             | Not used                  |         |                                                                   |         |  |  |
| 4x0041             | Not used                  |         |                                                                   |         |  |  |
| 4x0042             | Not used                  |         |                                                                   |         |  |  |
| 4x0043             | Not used                  |         |                                                                   |         |  |  |
| 4x0044             | Not used                  |         |                                                                   |         |  |  |
| 4x0045             | Not used                  |         |                                                                   |         |  |  |
| 4x0046             | Not used                  |         |                                                                   |         |  |  |
| 4x0047             | Not used                  |         |                                                                   |         |  |  |
| 4x0048             | P term Heat               | 1/10000 |                                                                   | 4500    |  |  |
| 4x0049             | I term Heat               | 1/10000 |                                                                   | 3       |  |  |
| 4x0050             | P term Cool               | 1/10000 |                                                                   | 7000    |  |  |
| 4x0051             | I term Cool               | 1/10000 |                                                                   | 3       |  |  |
| 4x0052             | P term Change over        | 1/10000 |                                                                   | 5000    |  |  |
| 4x0053             | I term Change over        | 1/10000 |                                                                   | 5       |  |  |
| 4x0054             | Not used                  |         |                                                                   |         |  |  |
| 4x0055             | Not used                  |         |                                                                   |         |  |  |
| 4x0056             | Not used                  |         |                                                                   |         |  |  |
| 4x0057             | Not used                  |         |                                                                   |         |  |  |
| 4x0058             | Not used                  |         |                                                                   |         |  |  |
| 4x0059             | Not used                  |         |                                                                   |         |  |  |
| 4x0060             | Not used                  |         |                                                                   |         |  |  |

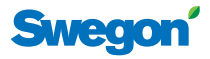

| ModBus Register W1 |                          |         |                                                  |         |  |
|--------------------|--------------------------|---------|--------------------------------------------------|---------|--|
| Holding register   | 16 bit integer register  | R/W     |                                                  |         |  |
| Modbus             | Name                     | Min/Max | Remarks                                          | Default |  |
| 4x0061             | Not used                 |         |                                                  |         |  |
| 4x0062             | Not used                 |         |                                                  |         |  |
| 4x0063             | Manual Temp              | 10-32   | Only used in Manual state (°C)                   |         |  |
| 4x0064             | Not used                 |         |                                                  |         |  |
| 4x0065             | Not used                 |         |                                                  |         |  |
| 4x0066             | Not used                 |         |                                                  |         |  |
| 4x0067             | Not used                 |         |                                                  |         |  |
| 4x0068             | Not used                 |         |                                                  |         |  |
| 4x0069             | Copy of Coil Status 1-16 | 0/65535 | "Bit0=0x0001<br>Bit1=0x0002<br><br>Bit15=0x0016" |         |  |

| ModBus Register W1 |                                |           |                                                                                                    |         |  |  |
|--------------------|--------------------------------|-----------|----------------------------------------------------------------------------------------------------|---------|--|--|
| Input register     | 16 bit integer register        | Read only |                                                                                                    |         |  |  |
| Modbus             | Name                           | Min/Max   | Remarks                                                                                                | Default |  |  |
| 3x0001             | Component Name ID              | 0/10      | ID for type of controller in Conductor and Wise system                                                 | 00003   |  |  |
| 3x0002 - 0017      | Component Name                 | 0/999     | Name built of max 16 chr, exch chr (ASCII standard)                                                    | 0       |  |  |
| 3x0018             | Application ID                 |           |                                                                                                    |         |  |  |
| 3x0019             | HW Serial No.                  |           |                                                                                                    |         |  |  |
| 3x0020             | SW version                     |           |                                                                                                    |         |  |  |
| 3x0021             | Not used                       |           |                                                                                                    |         |  |  |
| 3x0022             | Application state              | 0/8       | " 0=Init,<br>1=Auto Normal,<br>2=Auto Economy, 3=Manual,<br>4=Stand-by,<br>5=Emengency<br>6=NightCool" |         |  |  |
| 3x0023             | Not used                       |           |                                                                                                    |         |  |  |
| 3x0024             | Not used                       |           |                                                                                                    |         |  |  |
| 3x0025             | Time since last boot (Year)    |           |                                                                                                    |         |  |  |
| 3x0026             | Time since last boot (Hours)   | 0/8760    | After 8760h Year is updated                                                                            |         |  |  |
| 3x0027             | Time since last boot (Minutes) | 0/60      | After 60min Hour is updated                                                                            |         |  |  |
| 3x0028             | Temp sensor regulator          |           | Scaling 1:10 (°C)                                                                                      |         |  |  |
| 3x0029             | Temp sensor RU1                |           | Scaling 1:10 (°C)                                                                                      |         |  |  |
| 3x0030             | Temp sensor RU2                |           | Scaling 1:10 (°C)                                                                                      |         |  |  |
| 3x0031             | Temp set point RU              |           | (°C)                                                                                                   |         |  |  |
| 3x0032             |                                |           |                                                                                                    |         |  |  |
| 3x0033             | Battery level RU               |           | Scaling 1:10 (V)                                                                                       |         |  |  |
| 3x0034             | Not used                       |           |                                                                                                    |         |  |  |
| 3x0035             | Not used                       |           |                                                                                                    |         |  |  |
| 3x0036             | Not used                       |           |                                                                                                    |         |  |  |
| 3x0037             | Input Analog 1                 | 0/10000   | (mV)                                                                                                   |         |  |  |
| 3x0038             | Input Analog 2                 | 0/10000   | (mV)                                                                                                   |         |  |  |
| 3x0039             | Input Analog 3                 | 0/10000   | (mV)                                                                                                   |         |  |  |
| 3x0040             | Input Analog 4                 | 0/10000   | (mV)                                                                                                   |         |  |  |
| 3x0041             | Output PWM 1                   | 0/100     | (%)                                                                                                    |         |  |  |
| 3x0042             | Output PWM 2                   | 0/100     | (%)                                                                                                    |         |  |  |

# CONDUCTOR ——

| ModBus Register W1 |                            |           |                              |         |  |
|--------------------|----------------------------|-----------|------------------------------|---------|--|
| Input register     | 16 bit integer register    | Read only |                              |         |  |
| Modbus             | Name                       | Min/Max   | Remarks                      | Default |  |
| 3x0043             | Output PWM 3               | 0/100     | (%)                          |         |  |
| 3x0044             | Output PWM 4               | 0/100     | (%)                          |         |  |
| 3x0045             | Output Analog 1            | 0/10000   | (mV)                         |         |  |
| 3x0046             | Output Analog 2            | 0/10000   | (mV)                         |         |  |
| 3x0047             | Output Analog 3            | 0/10000   | (mV)                         |         |  |
| 3x0048             | Output Analog 4            | 0/10000   | (mV)                         |         |  |
| 3x0049             | PID Water Out              | -100/100  | (%)                          |         |  |
| 3x0050             | PID ChangeOver Out         | -100/100  | (%)                          |         |  |
| 3x0051             | Not used                   |           |                              |         |  |
| 3x0052             | Not used                   |           |                              |         |  |
| 3x0053             | Cool Water                 | 0/100     | (%)                          |         |  |
| 3x0054             | Warm Water                 | 0/100     | (%)                          |         |  |
| 3x0055             | Not used                   |           |                              |         |  |
| 3x0056             | Not used                   |           |                              |         |  |
| 3x0057             | Not used                   |           |                              |         |  |
| 3x0058             | Not used                   |           |                              |         |  |
| 3x0059             | Not used                   |           |                              |         |  |
| 3x0060             | Room temp                  |           | (°C)                         |         |  |
| 3x0061             | Change over temp           |           | (°C)                         |         |  |
| 3x0062             | Not used                   |           |                              |         |  |
| 3x0063             | Copy of Input Status 1-16  | 0/65535   | "Bit0=0x0001<br>Bit1=0x0002  |         |  |
|                    |                            |           | <br>Bit15=0x0016"            |         |  |
| 3x0064             | Copy of Input Status 17-32 | 0/65535   | "Bit0=0x0017<br>Bit1=0x0018  |         |  |
|                    |                            |           | <br>Bit15=0x0032"            |         |  |
| 3x0065             | Copy of Input Status 33-48 | 0/65535   | "Bit0=0x0033<br>Bit1=0x0034. |         |  |
|                    |                            |           | <br>Bit15=0x0048"            |         |  |
| 3x0066             | Copy of Input Status 49-64 | 0/65535   | "Bit0=0x0049<br>Bit1=0x0050  |         |  |
|                    |                            |           | <br>Bit15=0x0064"            |         |  |

Swegon

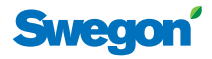

| ModBus Register W3 |                         |         |                             |         |  |
|--------------------|-------------------------|---------|-----------------------------|---------|--|
| Coil Status        | Discrete Output (1 bit) | R/W     |                             |         |  |
| Modbus             | Name                    | Min/Max | Remarks                     | Default |  |
| 0x0001             | Not used                |         |                             |         |  |
| 0x0002             | SA Emergency action     | 0/1     |                             | 0       |  |
| 0x0003             | EA Emergency action     | 0/1     |                             | 0       |  |
| 0x0004             | Not used                |         |                             |         |  |
| 0x0005             | Economy mode            | 0/1     | 0=Unavailable, 1= Available | 1       |  |
| 0x0006             | Timer Function          | 0/1     | 0=Unavailable, 1= Available | 1       |  |
| 0x0007             | Not used                | 0/1     | 0=Unavailable, 1= Available |         |  |

| ModBus Register W3 |                             |           |                             |         |  |  |
|--------------------|-----------------------------|-----------|-----------------------------|---------|--|--|
| Input Status       | Discrete Input (1 bit)      | Read only |                             |         |  |  |
| Modbus             | Name                        | Min/Max   | Remarks                     | Default |  |  |
| 1x0001             | Condensation                | 0/1       |                             |         |  |  |
| 1x0002             | Relay state                 | 0/1       |                             |         |  |  |
| 1x0003             | Occupancy switch            | 0/1       |                             |         |  |  |
| 1x0004             | Window switch               | 0/1       |                             |         |  |  |
| 1x0005             | Motion                      | 0/1       |                             |         |  |  |
| 1x0006             | No active alarms            | 0/1       | ALARM INFO                  |         |  |  |
| 1x0007             | No Room Unit 1              | 0/1       | ALARM, resets automatically |         |  |  |
| 1x0008             | No Room Unit 2              | 0/1       | ALARM, resets automatically |         |  |  |
| 1x0009             | No Pressure sensor          | 0/1       | ALARM, resets automatically |         |  |  |
| 1x0010             | No Supply Flow sensor       | 0/1       | ALARM, resets automatically |         |  |  |
| 1x0011             | No Exhaust Flow sensor      | 0/1       | ALARM, resets automatically |         |  |  |
| 1x0012             | Room Unit 1 Temperature     | 0/1       | ALARM, resets automatically |         |  |  |
| 1x0013             | Room Unit 2 Temperature     | 0/1       | ALARM, resets automatically |         |  |  |
| 1x0014             | Regulator KTY short circuit | 0/1       | ALARM, resets automatically |         |  |  |
| 1x0015             | Regulator KTY open circuit  | 0/1       | ALARM, resets automatically |         |  |  |
| 1x0016             | Room Unit Low Battery       | 0/1       | ALARM, resets automatically |         |  |  |
| 1x0017             | PI-controller overload      | 0/1       | ALARM, resets automatically |         |  |  |
| 1x0018             | Setpoint not reached        | 0/1       | ALARM, resets automatically |         |  |  |
| 1x0019             | TBD                         | 0/1       | ALARM, resets automatically |         |  |  |
| 1x0020             | TBD                         | 0/1       | ALARM, resets automatically |         |  |  |
| 1x0021             | No device list              | 0/1       | ALARM, resets automatically |         |  |  |
| 1x0022             | AC overload                 | 0/1       | ALARM, resets automatically |         |  |  |
| 1x0023             | System fault                | 0/1       | ALARM                       |         |  |  |
| 1x0024             | No serial number            | 0/1       | ALARM                       |         |  |  |
| 1x0025             | TBD                         | 0/1       | ALARM                       |         |  |  |
| 1x0026             | Short circuit X11           | 0/1       | ALARM, requires HW reset    |         |  |  |
| 1x0027             | Short circuit X12           | 0/1       | ALARM, requires HW reset    |         |  |  |
| 1x0028             | Short circuit X13           | 0/1       | ALARM, requires HW reset    |         |  |  |
| 1x0029             | Short circuit X14           | 0/1       | ALARM, requires HW reset    |         |  |  |
| 1x0030             | SPI Flash broken            | 0/1       | ALARM, requires HW reset    |         |  |  |
| 1x0031             | Radio chip broken           | 0/1       | ALARM, requires HW reset    |         |  |  |
| 1x0032             | Parameter file revision     | 0/1       | ALARM, requires HW reset    |         |  |  |

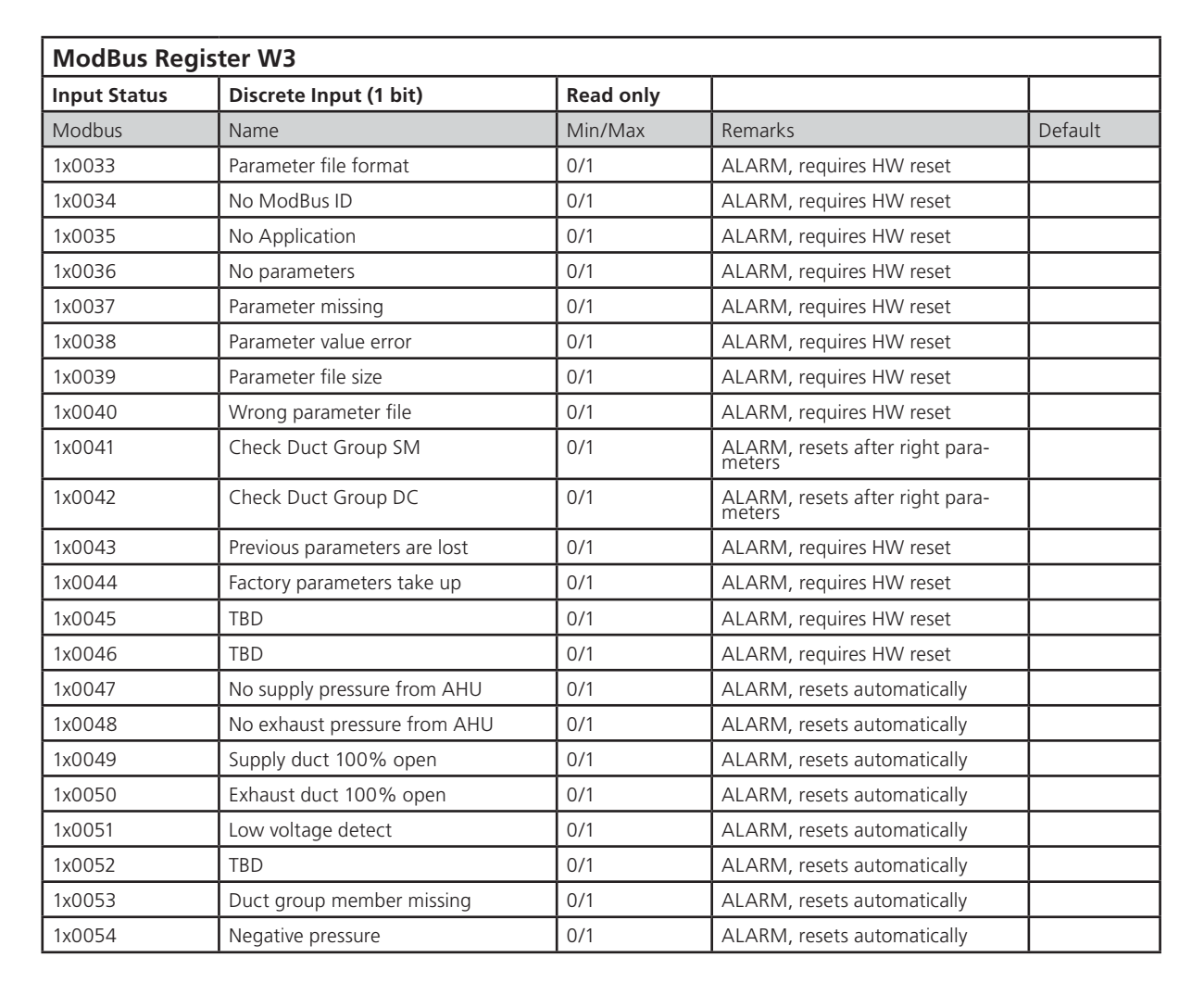

| ModBus Register W3 |                          |         |                                                                                                    |         |  |
|--------------------|--------------------------|---------|----------------------------------------------------------------------------------------------------|---------|--|
| Holding register   | 16 bit integer register  | R/W     |                                                                                                    |         |  |
| Modbus             | Name                     | Min/Max | Remarks                                                                                                    | Default |  |
| 4x0001             | Relay in Emergency       | 0/1     | 0=Close, 1=Open, 2=No Action                                                                                         | 1       |  |
| 4x0002             | Application transition   | 1/8     | 1=Auto Normal, 2=Auto Economy, 3=Auto boost,<br>4=Manual, 5=Timerfunction 6=Stand-by, 7=Emer-<br>gency, 8=Night Cool |         |  |
| 4x0003             | Room number              |         |                                                                                                    | 0       |  |
| 4x0004             | Valve exercise           | 0/72    | Valve exercise 0=Not used (hours)                                                                                    | 48      |  |
| 4x0005             | Motion Timer             | 0/20    | Motion timer (minutes)                                                                                               | 20      |  |
| 4x0006             | General warning time     | 0/60    | Warning delay, general (minutes)                                                                                     | 30      |  |
| 4x0007             | PI-overload warning time | 0/60    | Warning delay, PI-overload (minutes)                                                                                 | 10      |  |
| 4x0008             | Set-point warning time   | 0/60    | Warning delay, Set point (minutes)                                                                                   | 10      |  |
| 4x0009             | Not used                 |         |                                                                                                    |         |  |
| 4x0010             | Not used                 |         |                                                                                                    |         |  |
| 4x0011             | Not used                 |         |                                                                                                    |         |  |
| 4x0012             | Not used                 |         |                                                                                                    |         |  |
| 4x0013             | Not used                 |         |                                                                                                    |         |  |
| 4x0014             | System type              | 1/4     | 1= Heat, 2= Cool, 3= Change Over, 4=Heat+Cool                                                                        | 4       |  |
| 4x0015             | Number of Room units     | 1/2     | 1=One room unit, 2= Two room units                                                                                   | 1       |  |
| 4x0016             | Window switch            | 0/2     | 0=Not used 1=Normaly Closed 2=Normaly Open                                                                           | 0       |  |
| 4x0017             | Occupancy switch         | 0/2     | 0=Not used 1=Normaly Closed 2=Normaly Open                                                                           | 1       |  |
| 4x0018             | Actuator Type Cool       | 1/2     | 1=24VAC, 2=0-10V                                                                                                    | 1       |  |

Sma

Г

| Holdingregister16 bit integer register <i>RvwRemainsDefault</i> ModusNameMm/MaxRemarksDefault4x0019Actuator Type Heat114x0021Not used114x0021Not usedII4x0023Not usedII4x0024Frost guard temperatureS/15II4x0025Frost guard temperatureS/15II4x0026Room temperatureI/102Ext-set_2(°C)I4x0027Timer function time10/20II4x0027Timer function time10/20II4x0027Timer function time1/20II4x0027Room unit's mast point0/20only when room unit is manual state (°C)I4x0030Room unit's mast point0/20only when room unit is manual state (%)I4x0031Room unit's mai aff low5/50only when room unit is manual state (%)I4x0032Boost temp, negative1/10Room temp field medined setpoint,<br>Auto Boost Autovated (°C)I4x0034Boost temp, negative1/10Room temp field from defined setpoint,<br>Auto Boost Autovated (°C)I4x0035Boost temp, negative1/10Room temp field from defined setpoint,<br>Auto Boost Autovated (°C)I4x0036Normal flow SA0/100(%S)II4x0037Normal flow SA0/100(%S)II4x0038Boost temp,                                                                                                    | ModBus Register W3 |                                    |         |                                                                    |         |  |
|----------------------------------------------------------------------------------------------------|--------------------|------------------------------------|---------|--------------------------------------------------------------------|---------|--|
| NotabuseNameNin/MaxRemarksDefault4x0010Actuator Type Heatt1/21-24VAC, 2=0-10V14x0020Not usedII-24VAC, 2=0-10VI4x0021Not usedIII4x0022Not usedIII4x0023Forst guard temperature5/15III4x0024Corony moutral zone0/10Ex 4=±2 (°C)44x0025Segoint0/100III4x0024Corony moutral zone0/100Ex 4=±2 (°C)I4x0025Night col temp set point10/20(°C)II4x0026Night col temp set point10/20(°C)II4x0027Timer function time1/300Boost time when occupancy occurs in room (minutes)I4x0028Room unit's min at pint0/200only when room unit is manual state (°C)1004x0030Room unit's min at filow5/100only when room unit is manual state (°C)1004x0031Room unit's min at filow5/100only when room unit is manual state (°C)1004x0031Boost temp, negative0/100Room temp set point, Nysteresis1004x0034Boost temp, negative0/100(%One temp defined setpoint, Nysteresis1004x0035Normal flow SA0/100(%One temp defined setpoint, Nysteresis1004x0036Normal flow SA0/100(%One temp defined setpoint, Nysteresis1004x0036 <td< th=""><th>Holding register</th><th>16 bit integer register</th><th>R/W</th><th></th><th></th></td<>                                                                                                    | Holding register   | 16 bit integer register            | R/W     |                                                                    |         |  |
| 4x0019Actuator Type Heat1/21=24VAC, 2=0-10V14x0021Not usedIII4x0021Not usedIII4x0023Not usedIII4x0024Frost guard temperature5/15III4x0025Room temperature10/0Ex 4=± 2 (°C)II4x0025Room temperature10/20(°C)II4x0026Night col temp set prime10/20Room temperature10/20I4x0027Timer function time10/20oboxi time when occupancy occurs in room (minutes)104x0028Not usedIIII4x0029Room unit's min set point0/20only when room unit is manual state (°C)104x0031Room unit's max set point5/50only when room unit is manual state (°C)104x0032Room unit's max arif low5/100only when room unit is manual state (°C)104x0033Room unit's max arif low5/100only when room unit is manual state (°C)104x0034Room unit's max arif low5/100only when room unit is manual state (°C)104x0035Room unit's max arif low5/100close booxt citwated (°C)104x0034Room temp, negative0/100(Shot Booxt citwated (°C)104x0035Normal flow SA0/100(Shot Booxt citwated (°C)104x0036Normal flow SA0/100(Shot Booxt citwated (°C)10 </td <td>Modbus</td> <td>Name</td> <td>Min/Max</td> <td>Remarks</td> <td>Default</td>                                                                                                    | Modbus             | Name                               | Min/Max | Remarks                                                            | Default |  |
| 4x0020Not usedImage: set of the set of the  | 4x0019             | Actuator Type Heat                 | 1/2     | 1=24VAC, 2=0-10V                                                   | 1       |  |
| 4x0021Not usedIcmIcmIcm4x0022Not usedS/15IcmIcm4x0024Frost guard temperatureS/15IcmIcm4x0025Room temperature10/32(°C)IcmIcm4x0026Night cool temp set point10/20(°C)IcmIcm4x0027Timer function time1/300Boost time when occupancy occurs in room (minutes)54x0028Not usedIcmIcmIcm4x0029Room unit's max set point0/20only when room unit is manual state (°C)324x0030Room unit's max set point5/50only when room unit is manual state (°C)324x0031Room unit's max set point5/700only when room unit is manual state (%)1004x0032Room unit's max set flow5/700only when room unit is manual state (%)1004x0034Room unit's max set flow5/700only when room unit is manual state (%)1004x0035Room unit's max set flow5/700only when room unit is manual state (%)1004x0036Room unit's max set flow5/700only when room unit is manual state (%)1004x0037Room set inp. negative0/100Room temp fail from defined setpoint,<br>Auto Boost activated (°C)104x0038Room temp. negative0/100(%)30304x0039Roomy flow SA0/100(%)30304x0039Economy flow SA0/100(%)3030<                                                                                                    | 4x0020             | Not used                           |         |                                                                    |         |  |
| 4x0022Not usedNotImage4x0023Frost guard temperture5/15Kander (Kander (                                                       | 4x0021             | Not used                           |         |                                                                    |         |  |
| 4x0023Frost guard temperature5/15Medded104x0024Economy neutral zone0/10Ex 4=±2 (°C)44x0025Room temperature10/32(°C)54x0026Night cool temp set point10/20(°C)154x0027Timer function time1700Boost time when occupancy occurs in room (minutes)54x0028Not usedII10104x0029Room unit's min set point0/20only when room unit is manual state (°C)104x0030Room unit's min air flow5/50only when room unit is manual state (°C)104x0031Room unit's max set point5/50only when room unit is manual state (%)1004x0032Room unit's max sir flow5/50only when room unit is manual state (%)1004x0034Boost temp. positive1/10Room temp fer forn defined setpoint,<br>Auto Boost activated (°C)124x0035RU back to auto state0/100(%)124x0036Normal flow SA0/100(%)204x0037Normal flow SA0/100(%)204x0038Economy flow EA0/100(%)804x0039Economy flow EA0/100(%)804x0044Night cool flow EA0/100(%)804x0045Normal flow SA0/100(%)804x0045Normal flow EA0/100(%)804x0046Stand-by flow EA0/100(%)80 <t< td=""><td>4x0022</td><td>Not used</td><td></td><td></td><td></td></t<>                                                                                                    | 4x0022             | Not used                           |         |                                                                    |         |  |
| 4x0024Economy neutral zone0/10Ex 4=±2 (°C)44x0025Room temperature<br>steppint10/32(°C)224x0026Night cool temp set point10/20(°C)154x0027Timer function time1/300Boost time when occupancy occurs in room (minutes)54x0028Not usedOOnly when room unit is manual state (°C)104x0029Room unit's max set point25/50only when room unit is manual state (°C)104x0030Room unit's max set point5/50only when room unit is manual state (°C)104x0032Room unit's max set point5/50only when room unit is manual state (%)1004x0033Boost temp, positive<br>hysteresis1/10Room temp fail from defined setpoint,<br>Auto Boost activated (°C)14x0034Boost temp, negative<br>hysteresis0/100(%)104x0035RU back to auto state<br>hysteresis0/100(%)204x0036Normal flow SA0/100(%)204x0037Normal flow SA0/100(%)204x0038Economy flow EA0/100(%)204x0040Night coll flow SA0/100(%)204x0037Normal flow SA0/100(%)204x0038Economy flow EA0/100(%)204x0039Economy flow EA0/100(%)204x0040Night coll flow SA0/100(%)204x0043Boost flow SA <td< td=""><td>4x0023</td><td>Frost guard temperature</td><td>5/15</td><td></td><td>10</td></td<>                                                                                                    | 4x0023             | Frost guard temperature            | 5/15    |                                                                    | 10      |  |
| 4x0025Segment<br>segment10/32(°C)224x0026Night cool temp set point10/20(°C)154x0027Timer function time1/300Boost time when occupancy occurs in room (minutes)54x0028Not usedIII4x0029Room unit's mast point0/20only when room unit is manual state (°C)104x0030Room unit's mast point25/50only when room unit is manual state (°C)324x0031Room unit's max air flow50/100only when room unit is manual state (%)1004x0032Room unit's max air flow50/100only when room unit is manual state (%)104x0033Boost temp. positive1/10Room temp rise from defined setpoint,<br>Auto Boost activated (°C)24x0034Boost temp. positive0/10Room temp file from defined setpoint,<br>Auto Boost activated (°C)324x0035Ru back to auto state0/100(%)50504x0036Normal flow SA0/100(%)20204x0037Normal flow SA0/100(%)30304x0041Night cool flow SA50/100(%)30304x0042Boost temp. pequite50/100(%)30304x0043Boost flow SA0/100(%)30304x0044Night cool flow SA50/100(%)30304x0043Boost flow SA0/100(%)30304x0044Timer flow SA <td>4x0024</td> <td>Economy neutral zone</td> <td>0/10</td> <td>Ex 4=±2 (°C)</td> <td>4</td>                                                                                                    | 4x0024             | Economy neutral zone               | 0/10    | Ex 4=±2 (°C)                                                       | 4       |  |
| 4x0026Night cool temp set point10/20(°C)154x0027Timer function time1/300Boost time when occupancy occurs in room (minutes)54x0028Not used4x0020Room unit's min set poin0/20only when room unit is manual state (°C)324x0031Room unit's max set point25/50only when room unit is manual state (°C)324x0032Room unit's max air flow5/50only when room unit is manual state (%)1004x0033Boost temp, positive1/10Room temp rise from defined setpoint,<br>Auto Boost activated (°C)24x0034Boost temp, positive0/100Room temp rise from defined setpoint,<br>Auto Boost activated (°C)4804x0035RU back to auto state0/1200Time when room unit come back from manual state to<br>auto (minutes)4804x0036Normal flow SA0/100(%)50504x0037Normal flow SA0/100(%)20204x0038Economy flow SA0/100(%)80804x0040Night cool flow SA50/100(%)80400424x0041Night cool flow SA0/100(%)904x00434x0042Boost flow SA0/100(%)904x00434x0043Timer flow SA0/100(%)904x00434x0044Timer flow SA0/100(%)904x00444x0045Timer flow SA0/100(%)904x0044 </td <td>4x0025</td> <td>Room temperature<br/>Setpoint</td> <td>10/32</td> <td>(°C)</td> <td>22</td>                                                                                                    | 4x0025             | Room temperature<br>Setpoint       | 10/32   | (°C)                                                               | 22      |  |
| 4x0027Timer function time1/300Boost time when occupancy occurs in room (minutes)54x0028Not used </td <td>4x0026</td> <td>Night cool temp set point</td> <td>10/20</td> <td>(°C)</td> <td>15</td>                                                                                                    | 4x0026             | Night cool temp set point          | 10/20   | (°C)                                                               | 15      |  |
| 4x0028Not usedImage: constraint of the sector of the sector of the | 4x0027             | Timer function time                | 1/300   | Boost time when occupancy occurs in room (minutes)                 | 5       |  |
| 4x0029Room unit's min set point0/20only when room unit is manual state (°C)104x0030Room unit's max set point25/50only when room unit is manual state (°C)324x0031Room unit's min air flow5/50only when room unit is manual state (%)104x0032Room unit's max air flow50/100only when room unit is manual state (%)1004x0033Boost temp. positive1/10Room temp field setpoint,<br>Auto Boost activated (°C)24x0034Boost temp. negative0/10Room temp fall from defined setpoint,<br>Auto Boost activated (°C)4804x0035RU back to auto state0/100Time when room unit come back from manual state 04804x0036Normal flow SA0/100(%)50504x0037Normal flow SA0/100(%)20204x0040Night cool flow SA0/100(%)80400434x0041Night cool flow SA50/100(%)80904x0043Boost flow SA0/100(%)90904x0044Timer flow SA0/100(%)90400434x0045Timer flow SA0/100(%)90104x0046Stand-by flow EA0/100(%)90104x0047Stand-by flow EA0/100(%)31104x0048Piterm Heat1/10001010104x0049Iterm flow SA0/100(%)3130 <trr<tr>4x0045<t< td=""><td>4x0028</td><td>Not used</td><td></td><td></td><td></td></t<></trr<tr>                                                                                                    | 4x0028             | Not used                           |         |                                                                    |         |  |
| 4x0030Room unit's max set point25/50only when room unit is manual state (%C)324x0031Room unit's max air flow5/50only when room unit is manual state (%)1004x0032Room unit's max air flow50/100only when room unit is manual state (%)1004x0033Boost temp. positive<br>hysteresis1/10Room temp rise from defined setpoint,<br>Auto Boost activated (°C)24x0034Boost temp. negative<br>hysteresis0/100Room temp fall from defined setpoint,<br>Auto Boost activated (°C)34x0035RU back to auto state0/100(%)50504x0036Normal flow SA0/100(%)50504x0037Normal flow SA0/100(%)50504x0038Economy flow SA0/100(%)80804x0040Night col flow SA0/100(%)80804x0041Night col flow SA0/100(%)80904x0042Boost flow SA0/100(%)90904x0043Boost flow SA0/100(%)90904x0044Timer flow SA0/100(%)901004x0045Stand-by flow EA0/100(%)901004x0046Stand-by flow EA0/100(%)901004x0045Timer flow SA0/100(%)901004x0046Stand-by flow EA0/100(%)901004x0046Stand-by flow EA0/100                                                                                                    | 4x0029             | Room unit's min set point          | 0/20    | only when room unit is manual state (°C)                           | 10      |  |
| 4x0031Room unit's min air flow5/50only when room unit is manual state (%)104x0032Room unit's max air flow50/100only when room unit is manual state (%)1004x0033Boost temp. positive<br>hysteresis1/10Room temp rise from defined setpoint,<br>Auto Boost activated (°C)24x0034Boost temp. negative<br>hysteresis0/10Room temp fall from defined setpoint,<br>Auto Boost activated (°C)14x0035RU back to auto state0/1200Time when room unit come back from manual state to<br>(%)4804x0036Normal flow SA0/100(%)504x0037Normal flow EA0/100(%)204x0039Economy flow SA0/100(%)204x0040Night cool flow SA50/100(%)804x0041Night cool flow SA50/100(%)804x0042Boost flow SA0/100(%)904x0043Boost flow EA0/100(%)904x0044Timer flow SA0/100(%)904x0045Stand-by flow EA0/100(%)104x0046Stand-by flow EA0/100(%)104x0046Stand-by flow EA0/100(%)104x0045Timer func flow EA0/100(%)104x0046Stand-by flow EA0/100(%)104x0047Stand-by flow EA0/100(%)104x0048P term Heat1/10000Iterm Heat10 <td< td=""><td>4x0030</td><td>Room unit's max set point</td><td>25/50</td><td>only when room unit is manual state (°C)</td><td>32</td></td<>                                                                                                    | 4x0030             | Room unit's max set point          | 25/50   | only when room unit is manual state (°C)                           | 32      |  |
| 4x0032Room unit's max air flow50/100only when room unit is manual state (%)1004x0033Boost temp, positive<br>hysteresis1/10Room temp rise from defined setpoint,<br>Auto Boost activated (°C)24x0034Boost temp, negative<br>hysteresis0/10Room temp fail from defined setpoint,<br>Auto Boost activated (°C)14x0035RU back to auto state0/100Time when room unit come back from manual state to<br>auto (minutes)4804x0036Normal flow SA0/100(%)504x0037Normal flow EA0/100(%)204x0039Economy flow SA0/100(%)204x0040Night cool flow SA50/100(%)804x0041Night cool flow SA50/100(%)804x0042Boost flow SA0/100(%)904x0043Boost flow SA0/100(%)904x0044Timer flow SA0/100(%)904x0045Timer flow EA0/100(%)104x0046Stand-by flow EA0/100(%)104x0047Stand-by flow EA0/100(%)104x0048P term Heat1/1000010104x0049I term Heat1/100001034x0045P term Cool1/100001034x0045P term Cool1/100001034x0045P term Cool1/100001034x0050P term Cool1/100001010<                                                                                                    | 4x0031             | Room unit's min air flow           | 5/50    | only when room unit is manual state (%)                            | 10      |  |
| 4x0033Boost temp. positive<br>hysteresis1/10Room temp rise from defined setpoint,<br>Auto Boost activated (°C)24x0034Boost temp. negative<br>hysteresis0/10Room temp fall from defined setpoint,<br>Auto Boost activated (°C)14x0035RU back to auto state0/1200Time when room unit come back from manual state to<br>auto (minutes)4804x0036Normal flow SA0/100(%)504x0037Normal flow EA0/100(%)204x0038Economy flow SA0/100(%)204x0040Night cool flow SA0/100(%)804x0041Night cool flow SA0/100(%)804x0042Boost flow EA0/100(%)804x0043Boost flow EA0/100(%)904x0044Timer flow SA0/100(%)904x0045Timer flow SA0/100(%)904x0046Stand-by flow EA0/100(%)904x0047Stand-by flow EA0/100(%)104x0048P term Heat1/100001045004x0049I term Heat1/10000334x0050P term Cool1/1000034x00534x0053I term Change over1/10000500050004x0054SA 0% value0/5000V50005000                                                                                                    | 4x0032             | Room unit's max air flow           | 50/100  | only when room unit is manual state (%)                            | 100     |  |
| 4x0034Boost temp. negative<br>hysteresis0/10Room temp fall from defined setpoint,<br>Auto Boost activated (*C)14x0035RU back to auto state0/1200Time when room unit come back from manual state to<br>auto (minutes)4804x0036Normal flow SA0/100(%)504x0037Normal flow EA0/100(%)504x0038Economy flow SA0/100(%)204x0040Night cool flow SA0/100(%)804x0041Night cool flow SA50/100(%)804x0042Boost flow SA0/100(%)804x0043Boost flow SA0/100(%)904x0044Timer flow SA0/100(%)904x0045Timer flow SA0/100(%)904x0046Stand-by flow EA0/100(%)904x0047Stand-by flow EA0/100(%)104x0048P term Heat1/1000(%)104x0049I term Cool1/1000(%)34x0050P term Cool1/1000334x0051I term Cool1/100033004x0052P term Change over1/100050003004x0053I term Change over1/100050003004x0054SA 0% value0/10050005000                                                                                                    | 4x0033             | Boost temp. positive<br>hysteresis | 1/10    | Room temp rise from defined setpoint,<br>Auto Boost activated (°C) | 2       |  |
| 4x0035RU back to auto state0/1200Time when room unit come back from manual state to<br>auto (minutes)4804x0036Normal flow SA0/100(%)504x0037Normal flow EA0/100(%)204x0038Economy flow SA0/100(%)204x0040Night cool flow SA0/100(%)804x0041Night cool flow SA50/100(%)804x0042Boost flow EA50/100(%)804x0043Boost flow SA0/100(%)904x0044Timer flow SA0/100(%)904x0045Timer flow SA0/100(%)904x0046Stand-by flow EA0/100(%)904x0047Stand-by flow EA0/100(%)904x0048P term Heat1/1000(%)104x0049I term Heat1/1000034x0044x0050P term Cool1/10000170004x0051I term Change over1/10000500050004x0054S A0 % value0/500050005000                                                                                                    | 4x0034             | Boost temp. negative<br>hysteresis | 0/10    | Room temp fall from defined setpoint,<br>Auto Boost activated (°C) | 1       |  |
| 4x0036Normal flow SA0/100(%)504x0037Normal flow EA0/100(%)504x0038Economy flow SA0/100(%)204x0039Economy flow EA0/100(%)804x0040Night cool flow SA50/100(%)804x0041Night cool flow SA50/100(%)804x0042Boost flow SA0/100(%)904x0043Boost flow SA0/100(%)904x0044Timer flow SA0/100(%)904x0045Timer flow SA0/100(%)904x0046Stand-by flow EA0/100(%)904x0047Stand-by flow EA0/100(%)104x0048P term Heat1/1000(%)104x0050P term Cool1/1000034x0051I term Cool1/1000034x0052P term Change over1/1000050004x0053I term Change over1/1000050004x0054SA 0% value0/500050005000                                                                                                    | 4x0035             | RU back to auto state              | 0/1200  | Time when room unit come back from manual state to auto (minutes)  | 480     |  |
| 4x0037Normal flow EA0/100(%)504x0038Economy flow SA0/100(%)204x0039Economy flow EA0/100(%)204x0040Night cool flow SA50/100(%)804x0041Night cool flow EA50/100(%)804x0042Boost flow EA0/100(%)904x0043Boost flow EA0/100(%)904x0044Timer flow SA0/100(%)904x0045Timer flow EA0/100(%)904x0046Stand-by flow EA0/100(%)904x0047Stand-by flow EA0/100(%)104x0048P term Heat1/1000(%)104x0050P term Gool1/100001034x0051I term Cool1/100001050004x0053I term Change over1/10000500050004x0054SA 0% value0/5000I5000                                                                                                    | 4x0036             | Normal flow SA                     | 0/100   | (%)                                                                | 50      |  |
| 4x0038         Economy flow SA         0/100         (%)         20           4x0039         Economy flow EA         0/100         (%)         20           4x0040         Night cool flow SA         50/100         (%)         80           4x0041         Night cool flow EA         50/100         (%)         80           4x0042         Boost flow EA         0/100         (%)         90           4x0043         Boost flow EA         0/100         (%)         90           4x0044         Timer flow SA         0/100         (%)         90           4x0045         Timer flow SA         0/100         (%)         90           4x0046         Stand-by flow EA         0/100         (%)         90           4x0047         Stand-by flow EA         0/100         (%)         10           4x0048         P term Heat         1/1000         4500         4500           4x0050         P term Cool         1/10000         3         3           4x0051         I term Cool         1/10000         3         3           4x0052         P term Change over         1/10000         3         3           4x0053         I term Change over         1/10000 </td <td>4x0037</td> <td>Normal flow EA</td> <td>0/100</td> <td>(%)</td> <td>50</td>                                                                                                    | 4x0037             | Normal flow EA                     | 0/100   | (%)                                                                | 50      |  |
| 4x0039         Economy flow EA         0/100         (%)         20           4x0040         Night cool flow SA         50/100         (%)         80           4x0041         Night cool flow EA         50/100         (%)         80           4x0042         Boost flow SA         0/100         (%)         90           4x0043         Boost flow EA         0/100         (%)         90           4x0044         Timer flow SA         0/100         (%)         90           4x0045         Timer flow SA         0/100         (%)         90           4x0046         Stand-by flow EA         0/100         (%)         90           4x0047         Stand-by flow EA         0/100         (%)         90           4x0048         P term Heat         1/1000         10         4500           4x0049         I term Eat         1/10000         3         3           4x0050         P term Cool         1/10000         3         3           4x0052         P term Change over         1/10000         5000         3           4x0053         I term Change over         1/10000         5000         5000           4x0054         SA 0% value         0/5000 </td <td>4x0038</td> <td>Economy flow SA</td> <td>0/100</td> <td>(%)</td> <td>20</td>                                                                                                    | 4x0038             | Economy flow SA                    | 0/100   | (%)                                                                | 20      |  |
| 4x0040         Night cool flow SA         50/100         (%)         80           4x0041         Night cool flow EA         50/100         (%)         80           4x0042         Boost flow SA         0/100         (%)         90           4x0043         Boost flow EA         0/100         (%)         90           4x0044         Timer flow SA         0/100         (%)         90           4x0044         Timer flow SA         0/100         (%)         90           4x0045         Timer flow SA         0/100         (%)         90           4x0046         Stand-by flow EA         0/100         (%)         90           4x0047         Stand-by flow EA         0/100         (%)         10           4x0048         P term Heat         1/1000         (%)         10           4x0049         I term Heat         1/10000         3         3           4x0050         P term Cool         1/10000         3         3           4x0051         I term Cool         1/10000         3         3           4x0052         P term Change over         1/10000         5000         3           4x0053         I term Change over         1/10000                                                                                                    | 4x0039             | Economy flow EA                    | 0/100   | (%)                                                                | 20      |  |
| 4x0041         Night cool flow EA         50/100         (%)         80           4x0042         Boost flow SA         0/100         (%)         90           4x0043         Boost flow EA         0/100         (%)         90           4x0044         Timer flow SA         0/100         (%)         90           4x0044         Timer flow SA         0/100         (%)         90           4x0045         Timer flow SA         0/100         (%)         90           4x0046         Stand-by flow EA         0/100         (%)         90           4x0047         Stand-by flow EA         0/100         (%)         10           4x0048         P term Heat         1/1000         (%)         10           4x0049         I term Heat         1/10000         3         3           4x0050         P term Cool         1/10000         3         3           4x0051         I term Cool         1/10000         3         3           4x0052         P term Change over         1/10000         5000         5000           4x0054         SA 0% value         0/5000         0         0         5                                                                                                    | 4x0040             | Night cool flow SA                 | 50/100  | (%)                                                                | 80      |  |
| 4x0042         Boost flow SA         0/100         (%)         90           4x0043         Boost flow EA         0/100         (%)         90           4x0044         Timer flow SA         0/100         (%)         90           4x0045         Timer flow EA         0/100         (%)         90           4x0046         Stand-by flow EA         0/100         (%)         90           4x0047         Stand-by flow EA         0/100         (%)         10           4x0048         P term Heat         1/10000         10         4500           4x0050         P term Cool         1/10000         3         3           4x0051         I term Cool         1/10000         3         3           4x0052         P term Change over         1/10000         5000         3           4x0053         I term Change over         1/10000         5000         3           4x0054         SA 0% value         0/5000         0         5         5                                                                                                    | 4x0041             | Night cool flow EA                 | 50/100  | (%)                                                                | 80      |  |
| 4x0043       Boost flow EA       0/100       (%)       90         4x0044       Timer flow SA       0/100       (%)       90         4x0045       Timer func flow EA       0/100       (%)       90         4x0046       Stand-by flow EA       0/100       (%)       90         4x0047       Stand-by flow EA       0/100       (%)       10         4x0048       P term Heat       1/1000       (%)       10         4x0049       I term Heat       1/10000       4500       3         4x0050       P term Cool       1/10000       7000       3         4x0051       I term Cool       1/10000       5000       5000         4x0053       I term Change over       1/10000       5000       5000         4x0054       SA 0% value       0/5000       0       5                                                                                                    | 4x0042             | Boost flow SA                      | 0/100   | (%)                                                                | 90      |  |
| 4x0044       Timer flow SA       0/100       (%)       90         4x0045       Timer func flow EA       0/100       (%)       90         4x0046       Stand-by flow EA       0/100       (%)       10         4x0047       Stand-by flow EA       0/100       (%)       10         4x0048       P term Heat       1/10000       (%)       10         4x0049       I term Heat       1/10000       3       3         4x0050       P term Cool       1/10000       7000       3         4x0051       I term Cool       1/10000       3       3         4x0052       P term Change over       1/10000       5000       5000         4x0054       SA 0% value       0/5000       0       0       5                                                                                                    | 4x0043             | Boost flow EA                      | 0/100   | (%)                                                                | 90      |  |
| 4x0045       Timer func flow EA       0/100       (%)       90         4x0046       Stand-by flow EA       0/100       (%)       10         4x0047       Stand-by flow EA       0/100       (%)       10         4x0048       P term Heat       1/1000       4500       4500         4x0049       I term Heat       1/10000       3       7000         4x0050       P term Cool       1/10000       3       7000         4x0051       I term Cool       1/10000       3       5000         4x0052       P term Change over       1/10000       5000       5000         4x0054       SA 0% value       0/5000       0       0       5                                                                                                    | 4x0044             | Timer flow SA                      | 0/100   | (%)                                                                | 90      |  |
| 4x0046       Stand-by flow EA       0/100       (%)       10         4x0047       Stand-by flow EA       0/100       (%)       10         4x0048       P term Heat       1/10000       4500         4x0049       I term Heat       1/10000       3         4x0050       P term Cool       1/10000       7000         4x0051       I term Cool       1/10000       3         4x0052       P term Change over       1/10000       5000         4x0053       I term Change over       1/10000       0                                                                                                    | 4x0045             | Timer func flow EA                 | 0/100   | (%)                                                                | 90      |  |
| 4x0047       Stand-by flow EA       0/100       (%)       10         4x0048       P term Heat       1/1000       4500         4x0049       I term Heat       1/10000       3         4x0050       P term Cool       1/10000       7000         4x0051       I term Cool       1/10000       3         4x0052       P term Change over       1/10000       5000         4x0053       I term Change over       1/10000       5000         4x0054       SA 0% value       0/5000       0                                                                                                    | 4x0046             | Stand-by flow EA                   | 0/100   | (%)                                                                | 10      |  |
| 4x0048       P term Heat       1/10000       4500         4x0049       I term Heat       1/10000       3         4x0050       P term Cool       1/10000       7000         4x0051       I term Cool       1/10000       3         4x0052       P term Change over       1/10000       5000         4x0053       I term Change over       1/10000       5000         4x0054       SA 0% value       0/5000       0                                                                                                    | 4x0047             | Stand-by flow EA                   | 0/100   | (%)                                                                | 10      |  |
| 4x0049       I term Heat       1/10000       3         4x0050       P term Cool       1/10000       7000         4x0051       I term Cool       1/10000       3         4x0052       P term Change over       1/10000       5000         4x0053       I term Change over       1/10000       5         4x0054       SA 0% value       0/5000       0                                                                                                    | 4x0048             | P term Heat                        | 1/10000 |                                                                    | 4500    |  |
| 4x0050         P term Cool         1/10000         7000           4x0051         I term Cool         1/10000         3           4x0052         P term Change over         1/10000         5000           4x0053         I term Change over         1/10000         5000           4x0054         SA 0% value         0/5000         0                                                                                                    | 4x0049             | I term Heat                        | 1/10000 |                                                                    | 3       |  |
| 4x0051       I term Cool       1/10000       3         4x0052       P term Change over       1/10000       5000         4x0053       I term Change over       1/10000       5         4x0054       SA 0% value       0/5000       0                                                                                                    | 4x0050             | P term Cool                        | 1/10000 |                                                                    | 7000    |  |
| 4x0052         P term Change over         1/10000         5000           4x0053         I term Change over         1/10000         5           4x0054         SA 0% value         0/5000         0                                                                                                    | 4x0051             | I term Cool                        | 1/10000 |                                                                    | 3       |  |
| 4x0053         I term Change over         1/10000         5           4x0054         SA 0% value         0/5000         0                                                                                                    | 4x0052             | P term Change over                 | 1/10000 |                                                                    | 5000    |  |
| 4x0054         SA 0% value         0/5000         0                                                                                                    | 4x0053             | I term Change over                 | 1/10000 |                                                                    | 5       |  |
|                                                                                                    | 4x0054             | SA 0% value                        | 0/5000  |                                                                    | 0       |  |
| 4x0055 SA 100% value 10000                                                                                                    | 4x0055             | SA 100% value                      |         |                                                                    | 10000   |  |
| 4x0056 EA 0% value 0/5000 0                                                                                                    | 4x0056             | EA 0% value                        | 0/5000  |                                                                    | 0       |  |
| 4x0057 EA 100% value 10000                                                                                                    | 4x0057             | EA 100% value                      |         |                                                                    | 10000   |  |
| 4x0058 Not used                                                                                                    | 4x0058             | Not used                           |         |                                                                    |         |  |

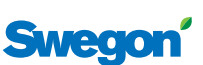

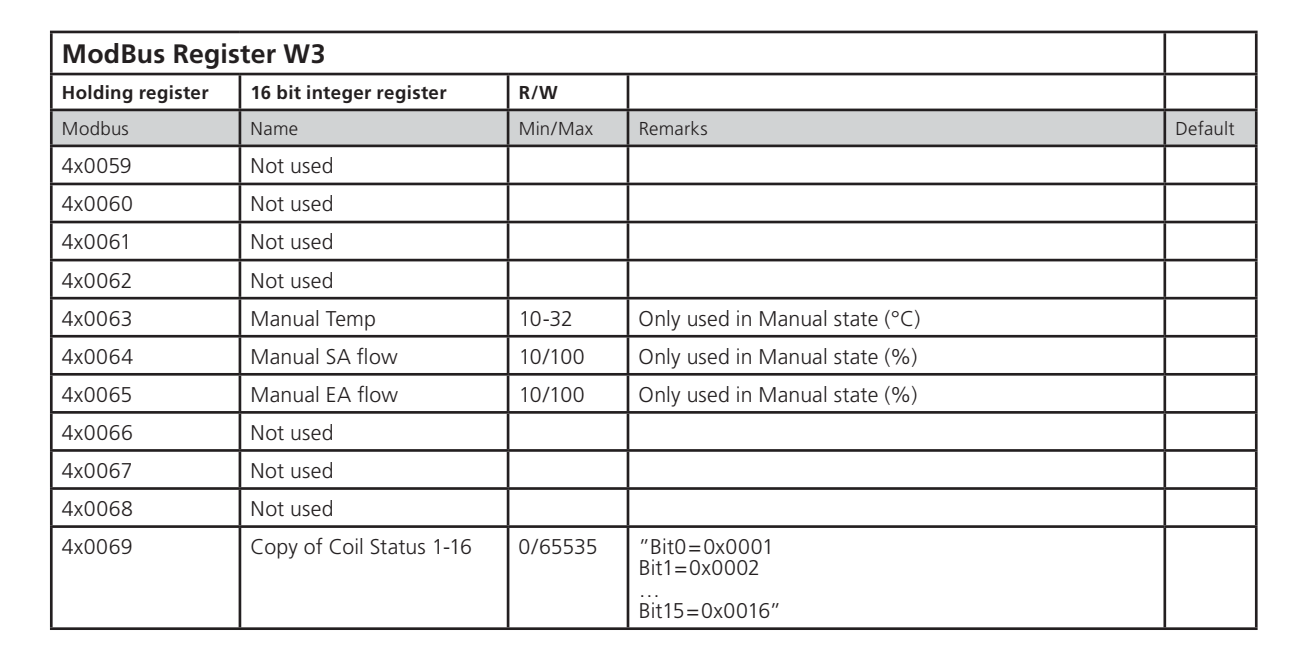

| ModBus Register W3 |                                   |           |                                                                                                    |         |  |
|--------------------|-----------------------------------|-----------|----------------------------------------------------------------------------------------------------|---------|--|
| Input register     | 16 bit integer register           | Read only |                                                                                                    |         |  |
| Modbus             | Name                              | Min/Max   | Remarks                                                                                                    | Default |  |
| 3x0001             | Component Name ID                 | 0/10      | ID for type of controller in Conductor and Wise system                                                                     | 00003   |  |
| 3x0002 - 0017      | Component Name                    | 0/999     | Name built of max 16 chr, exch chr (ASCII standard)                                                                        |         |  |
| 3x0018             | Applacation ID                    |           |                                                                                                    |         |  |
| 3x0019             | HW Serial No.                     |           |                                                                                                    |         |  |
| 3x0020             | SW version                        |           |                                                                                                    |         |  |
| 3x0021             | Not used                          |           |                                                                                                    |         |  |
| 3x0022             | Application state                 | 0/8       | 0=Init, 1=Auto Normal, 2=Auto Economy, 3=Auto-<br>Boost, 4=Manual, 5=TimerFunction 6=Stand-by,<br>7=Emergency, 8=NightCool |         |  |
| 3x0023             | Not used                          |           |                                                                                                    |         |  |
| 3x0024             | Not used                          |           |                                                                                                    |         |  |
| 3x0025             | Time since last boot (Year)       |           |                                                                                                    |         |  |
| 3x0026             | Time since last boot<br>(Hours)   | 0/8760    | After 8760h Year is updated                                                                                                |         |  |
| 3x0027             | Time since last boot<br>(Minutes) | 0/60      | After 60min Hour is updated                                                                                                |         |  |
| 3x0028             | Temp sensor regulator             |           | Scaling 1:10 (°C)                                                                                                    |         |  |
| 3x0029             | Temp sensor RU1                   |           | Scaling 1:10 (°C)                                                                                                    |         |  |
| 3x0030             | Temp sensor RU2                   |           | Scaling 1:10 (°C)                                                                                                    |         |  |
| 3x0031             | Temp set point RU                 |           | (°C)                                                                                                    |         |  |
| 3x0032             | Flow set point RU                 |           |                                                                                                    |         |  |
| 3x0033             | Battery level RU                  |           | Scaling 1:10 (V)                                                                                                    |         |  |
| 3x0034             | Not used                          |           |                                                                                                    |         |  |
| 3x0035             | Not used                          |           |                                                                                                    |         |  |
| 3x0036             | Not used                          |           |                                                                                                    |         |  |
| 3x0037             | Input Analog 1                    | 0/10000   | (mV)                                                                                                    |         |  |
| 3x0038             | Input Analog 2                    | 0/10000   | (mV)                                                                                                    |         |  |
| 3x0039             | Input Analog 3                    | 0/10000   | (mV)                                                                                                    |         |  |
| 3x0040             | Input Analog 4                    | 0/10000   | (mV)                                                                                                    |         |  |

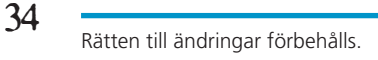

Sweg

| ModBus Register W3 |                               |           |                             |         |
|--------------------|-------------------------------|-----------|-----------------------------|---------|
| Input register     | 16 bit integer register       | Read only |                             |         |
| Modbus             | Name                          | Min/Max   | Remarks                     | Default |
| 3x0041             | Output PWM 1                  | 0/100     | (%)                         |         |
| 3x0042             | Output PWM 2                  | 0/100     | (%)                         |         |
| 3x0043             | Output PWM 3                  | 0/100     | (%)                         |         |
| 3x0044             | Output PWM 4                  | 0/100     | (%)                         |         |
| 3x0045             | Output Analog 1               | 0/10000   | (mV)                        |         |
| 3x0046             | Output Analog 2               | 0/10000   | (mV)                        |         |
| 3x0047             | Output Analog 3               | 0/10000   | (mV)                        |         |
| 3x0048             | Output Analog 4               | 0/10000   | (mV)                        |         |
| 3x0049             | PID Water Out                 | -100/100  | (%)                         |         |
| 3x0050             | PID ChangeOver Out            | -100/100  | (%)                         |         |
| 3x0051             | Not used                      |           |                             |         |
| 3x0052             | Not used                      |           |                             |         |
| 3x0053             | Cool Water                    | 0/100     | (%)                         |         |
| 3x0054             | Warm Water                    | 0/100     | (%)                         |         |
| 3x0055             | SA Damper pos.                | 0/100     | (%)                         |         |
| 3x0056             | EA Damper pos                 | 0/100     | (%)                         |         |
| 3x0057             | Not used                      |           |                             |         |
| 3x0058             | Not used                      |           |                             |         |
| 3x0059             | Not used                      |           |                             |         |
| 3x0060             | Room temp                     |           | (°C)                        |         |
| 3x0061             | Change over temp              |           | (°C)                        |         |
| 3x0062             | Not used                      |           |                             |         |
| 3x0063             | Copy of Input Status 1-16     | 0/65535   | "Bit0=0x0001<br>Bit1=0x0002 |         |
|                    |                               |           | Bit15=0x0016"               |         |
| 3x0064             | Copy of Input Status<br>17-32 | 0/65535   | "Bit0=0x0017<br>Bit1=0x0018 |         |
|                    |                               |           | <br>Bit15=0x0032"           |         |
| 3x0065             | Copy of Input Status<br>33-48 | 0/65535   | "Bit0=0x0033<br>Bit1=0x0034 | ĺ       |
|                    |                               |           | <br>Bit15=0x0048"           |         |
| 3x0066             | Copy of Input Status<br>49-64 | 0/65535   | "Bit0=0x0049<br>Bit1=0x0050 |         |
|                    |                               |           |                             |         |

Swegon